# 

## KAmodRPi5 PCIe-M.2 (PL)

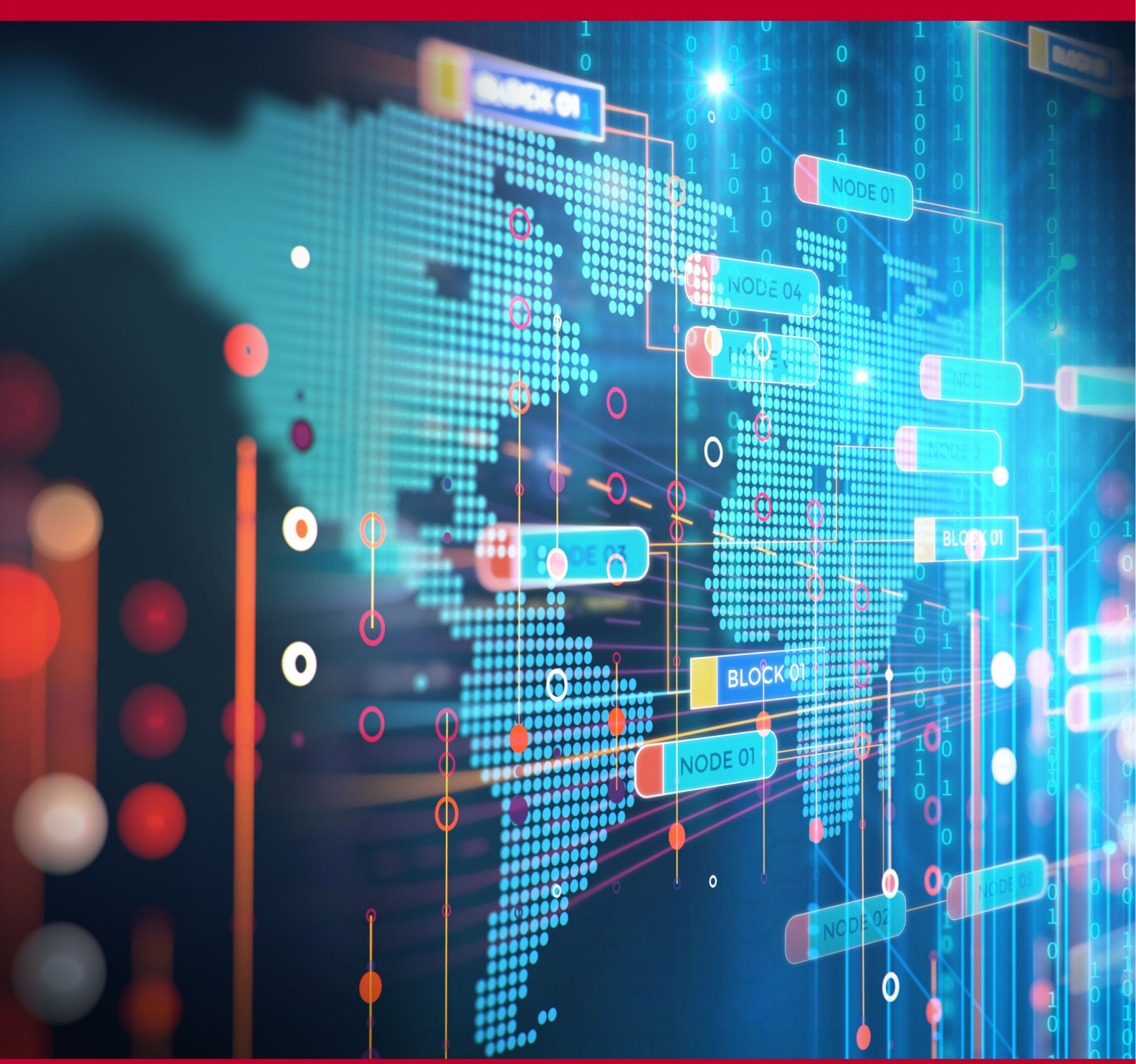

Rev. 20240308115414 Źródło: https://wiki.kamamilabs.com/index.php/KAmodRPi5\_PCIe-M.2\_(PL)

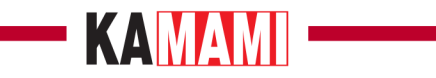

### Spis treści

| Opis                                                         |  |
|--------------------------------------------------------------|--|
| Podstawowe parametry                                         |  |
| Wyposażenie standardowe                                      |  |
| Opis najistotniejszych elementów                             |  |
| Wymiary                                                      |  |
| Montaż Dysku NVME M.2 w adapterze KAmod RPi5 PCIe-M.2        |  |
| Montaż adaptera KAmod RPi5 PCIe-M.2 na płytce Raspberry Pi 5 |  |
| Przebieg aktualizacji oprogramowania                         |  |
| Aktualizacja systemu operacyjnego                            |  |
| Aktualizacja zawartości pamięci EEPROM                       |  |
| Aktualizacja narzędzia raspi-config                          |  |
| Ustawianie sekwencji bootowania                              |  |
| Instalowanie systemu na dysku NVME M.2                       |  |
| Uruchomienie systemu z dysku NVME M.2                        |  |
| Informacje dodatkowe                                         |  |
| Dodatkowe funkcje adaptera KAmod RPi5 PCIe-M.2               |  |
|                                                              |  |

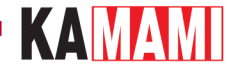

### Opis

KAmodRPi5 PCIe-M.2 - Adapter dysku NVME M.2 dla Raspberry Pi 5

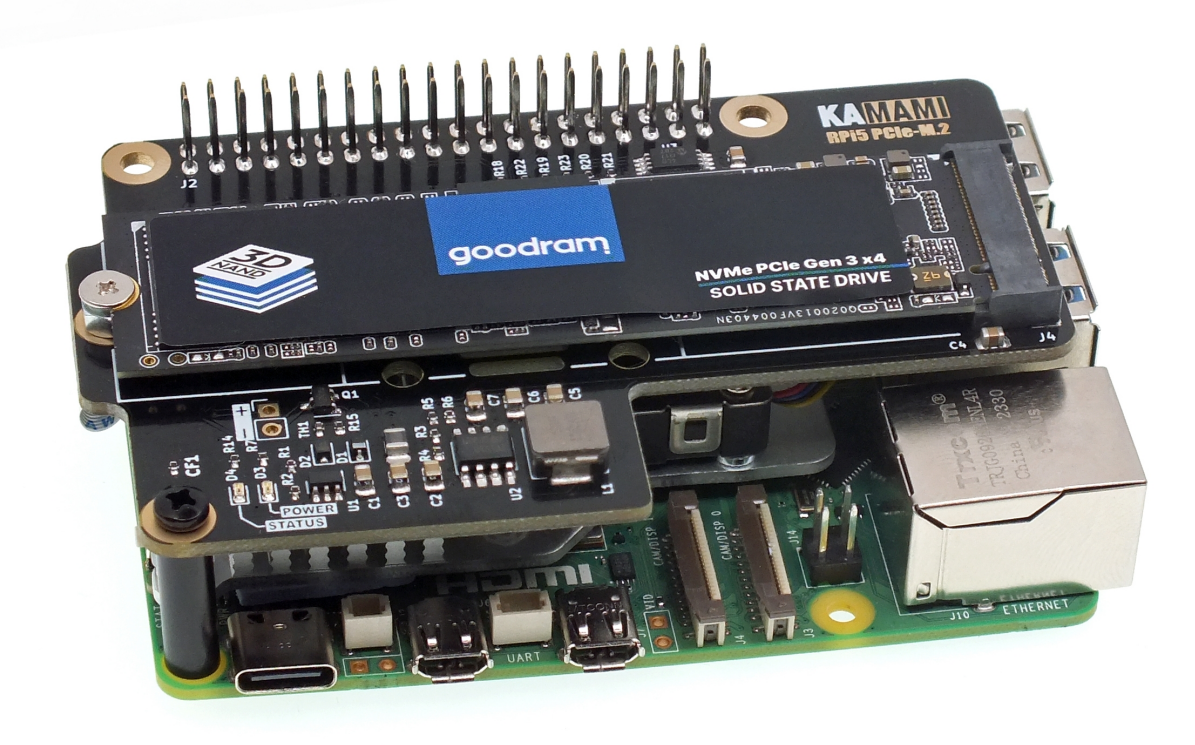

Komputer Raspbertry Pi 5 udostępnia interfejs **PCI Express**, dzięki czemu jest kompatybilny z wieloma najnowszymi rozwiązaniami techniki komputerowej. Dla zachowania kompaktowych wymiarów serii Raspberry, interfejs został wyprowadzony na niestandardowe, miniaturowe złącze FFC o 16 stykach i rastrze 0,5 mm, oznaczone na płytce jako **PCIe**.

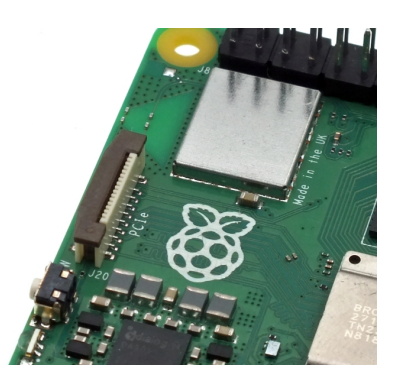

Nowe złącze pozwala na podłączenie nowoczesnych dysków SSD, które obsługują szybki i niezawodny protokół NVME. Takie rozwiązanie sprawia, że Raspberry Pi staje się idealnym centrum multimedialnym czy serwerem plików jednocześnie zachowując niewielkie rozmiary i efektywność energetyczną.

Zastosowany interfejs działa w wersji PCI Express Gen2 x1 i umożliwia podłączenie do komputera Raspbertry Pi 5 dysku NVME ze złączem typu **M.2 M-KEY**. Wymaga to użycia adaptera **KAmodRPi5 PCIe-M.2**.

Do poprawnego działania takiego zestawu wymagana jest najnowsza wersja oprogramowania dla komputerka Raspberry Pi 5.

Dopiero, gdy wszystkie aktualizacje będą wykonane można zainstalować obraz systemu operacyjnego na dysku NVME M.2 oraz ustawić sekwencję bootowania na rozruch z dysku NVME M.2. Wszystkie niezbędne czynności, w kolejności ich wykonywania, zostały opisane w instrukcji.

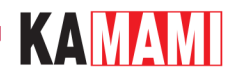

### **Podstawowe parametry**

- Adapter jest przystosowany do łatwego montażu na płytce Raspberry Pi 5
- Połączenie z komputerkiem Raspberry Pi 5 odbywa się poprzez złącze 40-stykowe GPIO oraz taśmę FFC 16/0,5 (opcjonalnie możliwe jest połączenie tylko z użyciem taśmy FFC)
- Zajmuje typową przestrzeń zarezerwowaną dla standardowych modułów rozszerzeń HAT
- Umożliwia dołączenie kolejnych modułów typu HAT, do 40-stykowego złącza GPIO
- Umożliwia podłączenie dysku NVME ze złączem typu M.2 (nazywane również NGFF)
- Komunikacja poprzez interfejs PCI Express Gen2 x1 (opcjonalnie również Gen3 x1)
- Umożliwia zamontowanie dysku o rozmiarze 2230, 2242, 2260 lub 2280
- Dostarcza napięcie zasilania dysku równe 3,3V i maksymalny prąd 3A (wydajność prądowa zależy od mocy zasilacza dostarczającego energię do Raspberry Pi 5)
- Pobiera zasilanie z komputerka Raspberry Pi 5, dlatego należy zastosować zasilacz do Raspberry Pi 5 o odpowiedniej mocy (zalecany - co najmniej 5,1V, 3,0A, 15W)
- Wskaźniki w postaci diod LED sygnalizujące poprawne zasilanie oraz aktywność dysku
- Wymiary 56x85 mm (56x89 mm w środkowej części, gdzie znajduje się otwór dla śruby mocującej dysku w rozmiarze 2280)
- Konstrukcja adaptera nie blokuje możliwości zastosowania radiatora z wentylatorem dedykowanego dla Raspberry Pi
   5
- Nie każdy dysk NVME M.2 jest kompatybilny z komputerkiem Raspberry Pi 5

#### Przetestowane i działające modele dysków to m.in.:

- Goodram PX500 (256 GB, 2280)
- Samsung 980 (500 GB, 2280)
- Samsung PM991a (256GB, 2242)
- Patriot P310 (240GB, 2280)

#### Dyski niekompatybilne (działają tylko jako pamięć dodatkowa, nie nadają się do bootowania systemu):

- Goodram PX600 (256GB, 2280)
- WD SN530 (256GB, 2242)

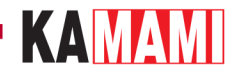

### Wyposażenie standardowe

| Kod                                                                       | Opis                                                                                                    |
|---------------------------------------------------------------------------|----------------------------------------------------------------------------------------------------|
| • Adapter KAmodRPi5 PCle-M.2<br>• 1 x Taśma FPC<br>• 1 x Zestaw montażowy | <ul> <li>Zmontowany i uruchomiony moduł</li> <li>Taśma FFC 16/0,5</li> <li>Zestaw zapewniający stabilne umocowanie adaptera (2 śrubki M2, 1 dystans), śruba mocująca do dysku M.2</li> </ul> |
| • Dvsk NVME M.2 nie jest eleme                                            | entem zestawu                                                                                                    |

• Raspberry Pi 5 nie jest elementem zestawu

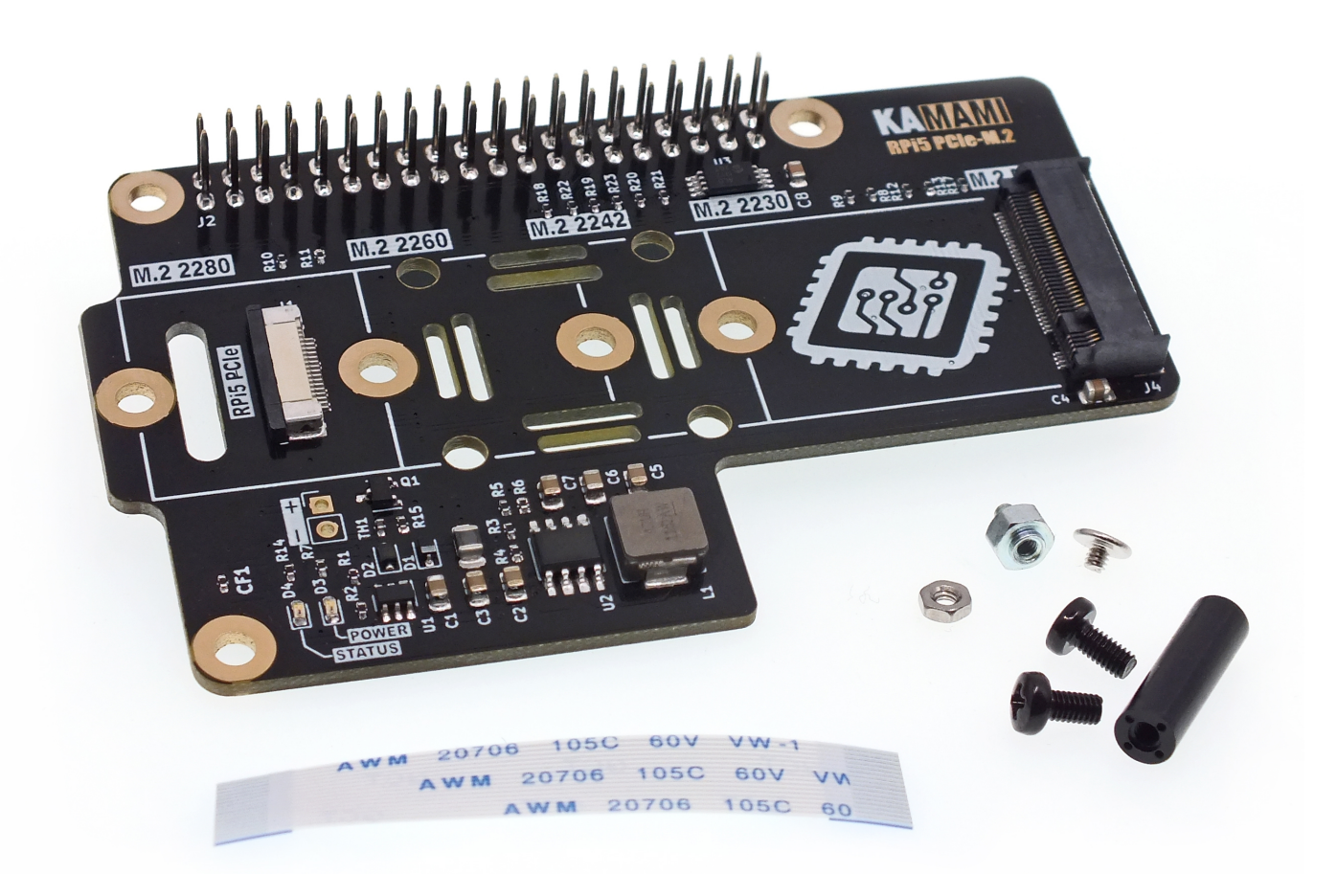

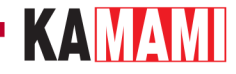

### Opis najistotniejszych elementów

#### Złącze J1 - RPi5 PCIe

| Typ złącza                      | Funkcja                                                                                                    |
|---------------------------------|----------------------------------------------------------------------------------------------------|
| FFC 16 styków, raster<br>0,5 mm | <ul> <li>Łączy interfejs PCIe na płytce Raspberry Pi 5 z adapterem KAmod RPi5 PCIe-M.2</li> <li>Odpowiada za przesyłanie danych, ale także dostarcza zasilania do adaptera (adapter może działać, gdy jest połączony z Raspberry Pi 5 tylko samą taśmą, jeśli dysk nie pobiera prądu większego niż 1A)</li> <li>Przy złączu znajduje się otwór, przez który należy przeprowadzić taśmę połączeniową</li> <li>Łączy dysk NVME M.2 z interfejsem PCI Express Gen2 x1</li> </ul> |

#### Złącze J2 - GPIO

| Typ złącza                                    | Funkcja                                                                                                    |
|-----------------------------------------------|----------------------------------------------------------------------------------------------------|
| Złącze typu goldpin męsko-żeńskie,<br>wysokie | <ul> <li>Łączy adapter KAmod RPi5 PCIe-M.2 z Raspberry Pi 5 - tworzy połączenia<br/>elektryczne oraz mocowanie mechaniczne</li> <li>Umożliwia dołączenie kolejnych modów rozszerzających możliwości<br/>Raspberry Pi 5 - nie blokuje funkcjonalności złącza GPIO</li> <li>Dostarcza zasilania do adaptera z komputerka Raspberry Pi 5</li> </ul> |

#### Złącze J4 - M2 M-KEY

| Typ złącza | Funkcja                                                                                                    |
|------------|----------------------------------------------------------------------------------------------------|
| M.2 (NGFF) | <ul> <li>Umożliwia dołączenie dysku NVME ze złączem M.2, z tzw. kluczem typu "M" (M-KEY)</li> <li>Zestaw otworów pozwala na stabilne zamontowanie dysków w rozmiarach 2230, 2242, 2260 lub 2280</li> <li>Dostarcza napięcie zasilania dysku równe 3,3 V i maksymalny prąd 3 A</li> <li>Łączy dysk NVME M.2 z interfejsem PCI Express Gen2 x1</li> </ul> |

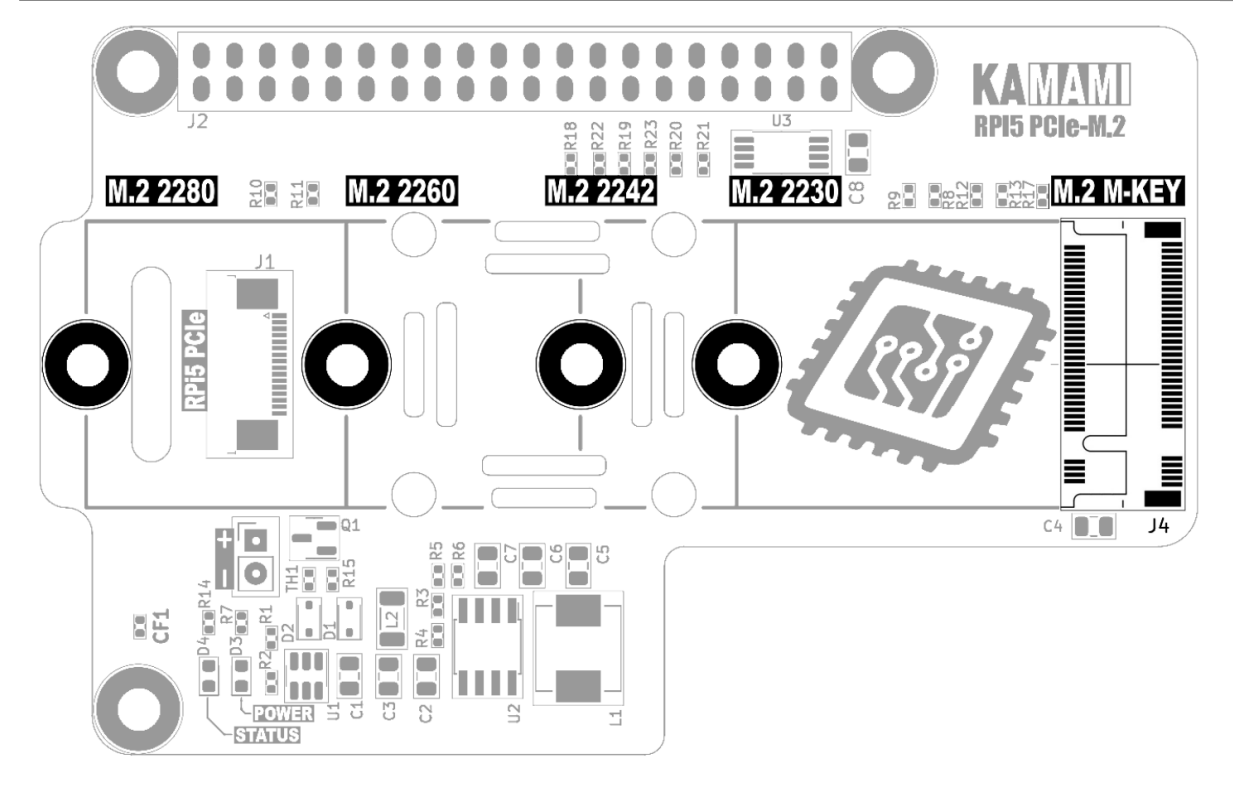

### 

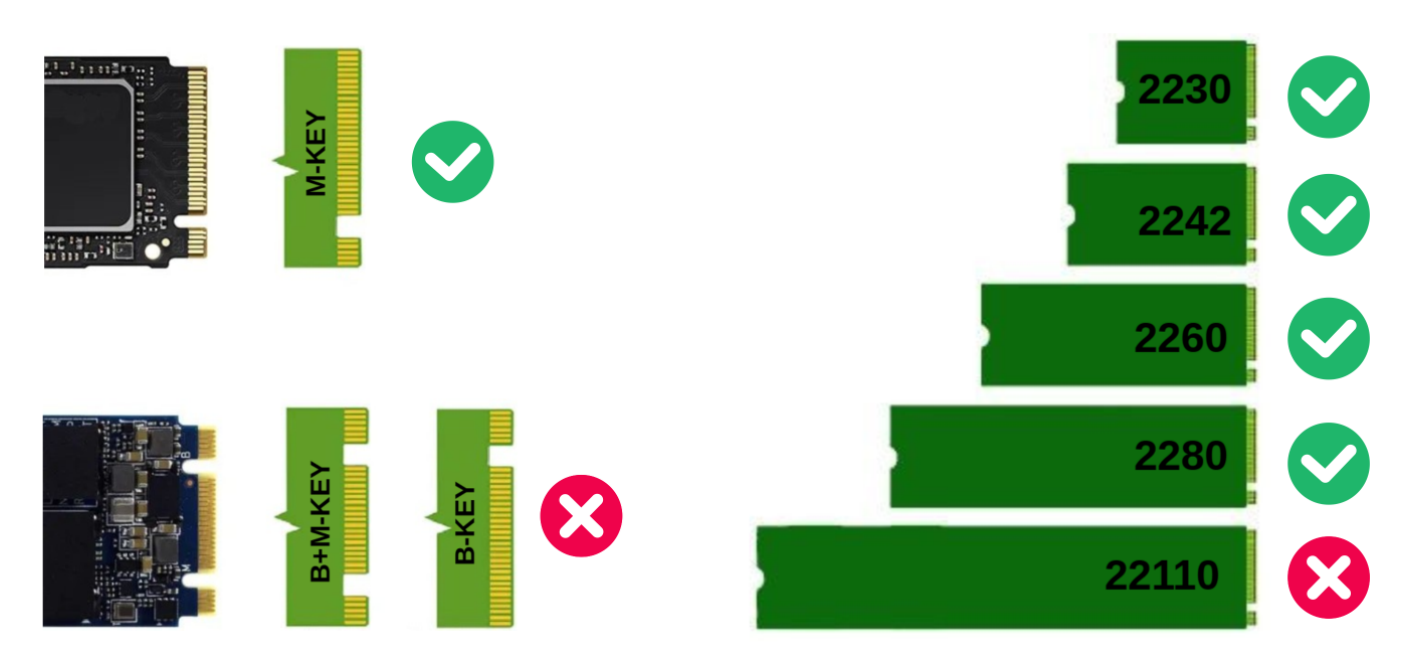

#### Kontrolki LED

| Oznaczenie  | Funkcja                                                                                                    |
|-------------|----------------------------------------------------------------------------------------------------|
| D3 - POWER  | <ul> <li>Wyraźne świecenie sygnalizuje prawidłowe parametry zasilania dysku NVME M.2</li> </ul>                                  |
| D4 - STATUS | <ul> <li>Zaświecenie kontrolki sygnalizuje wykonywanie operacji zapisu/odczytu/transferu danych na dysku NVME<br/>M.2</li> </ul> |

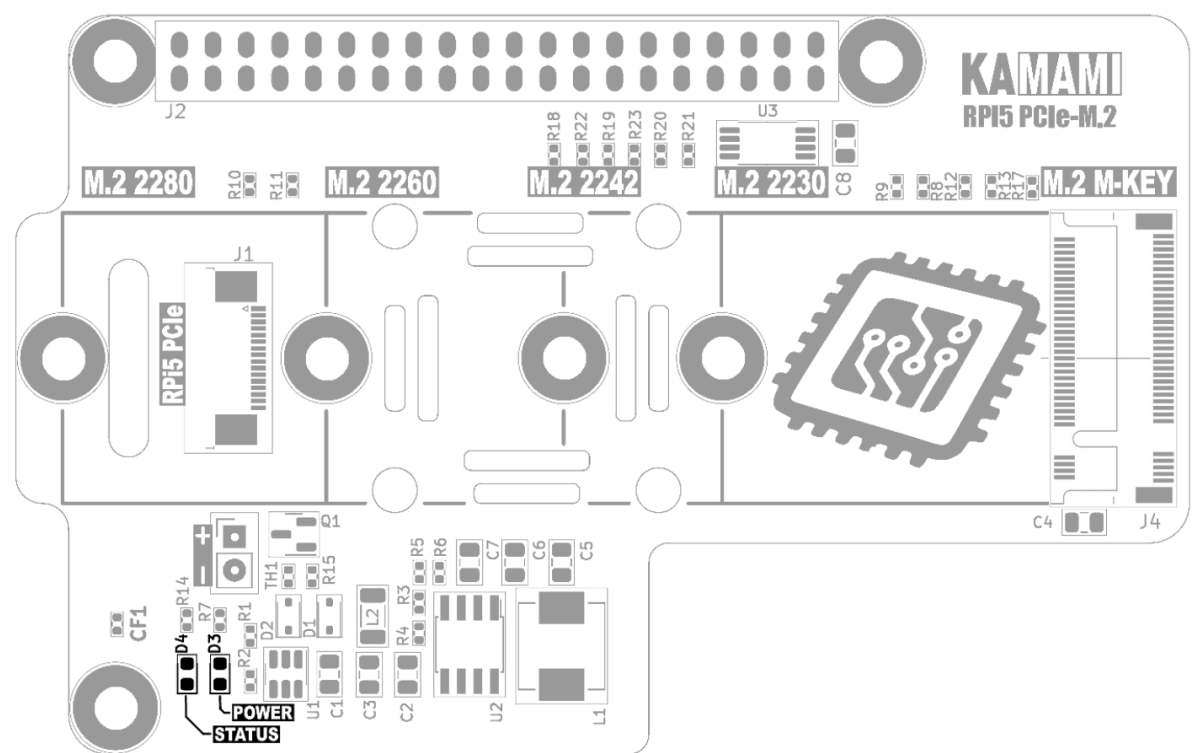

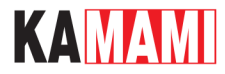

### Wymiary

Wymiary 56x85 mm i pokrywają się w wymiarami komputerka Raspberry Pi 5. W środkowej części płytki znajduje się otwór dla śruby mocującej dysku w rozmiarze 2280, w tym miejscu wymiary wynoszą 56x89 mm.

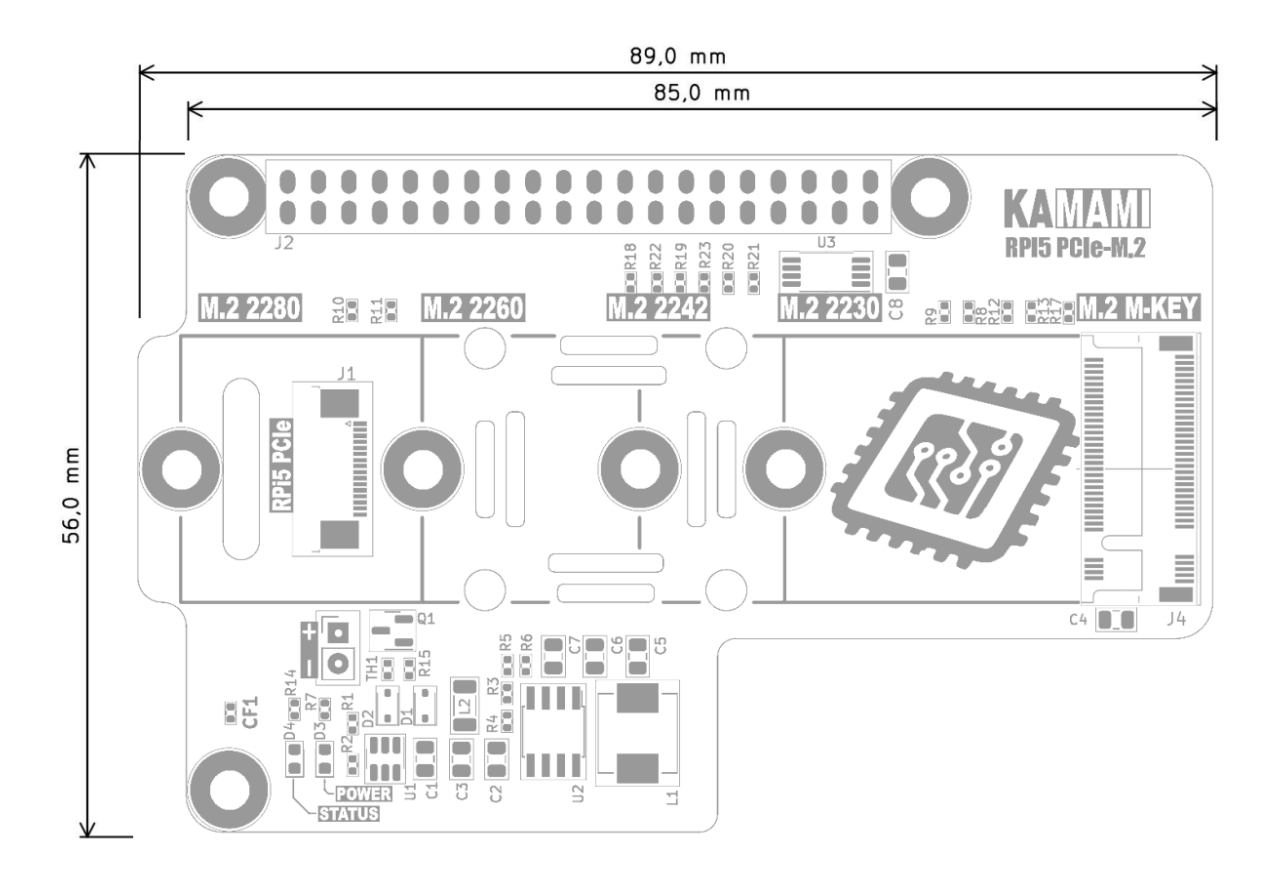

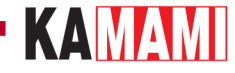

### Montaż Dysku NVME M.2 w adapterze KAmod RPi5 PCIe-M.2

Uwaga! Podłączanie i odłączanie dysku NVME M.2 należy wykonywać tylko wtedy, gdy komputerek Raspberry Pi 5 jest wyłączony i odłączony od zasilacza.

W pierwszej kolejności należy określić rozmiar dysku (nie pojemność) - akceptowane są dyski 2230, 2242, 2260 lub 2280. Znając rozmiar dysku należy zamontować śrubę męsko-żeńską mocującą dysk M.2 w otworze odpowiadającym danemu rozmiarowi dysku i dokręcić lekko nakrętką od spodu. Otwory w płytce są nieco większe, aby możliwe było ustawienie śruby w optymalnym miejscu dla danego dysku.

W drugim kroku należy taśmę FFC 16/0,5 podłączyć do złącza J1 (niebieskimi znacznikami do góry) i zacisnąć blokadę, a drugi koniec taśmy należy przełożyć przez otwór przy złączu J1 (RPi5 PCIe).

Teraz można wsunąć dysk NVME M.2 do złącza J4 (M.2 M-KEY), w taki sposób, aby przeciwna strona dysku lekko odstawała od płytki. Następnie należy delikatnie docisnąć dysk do śruby mocującej (i jeśli to konieczne) przesunąć lekko śrubę tak, aby precyzyjnie trafiała we wcięcie na dysku. Na koniec należy przykręcić śrubę górną i dokręcić nieco mocniej nakrętkę od spodu.

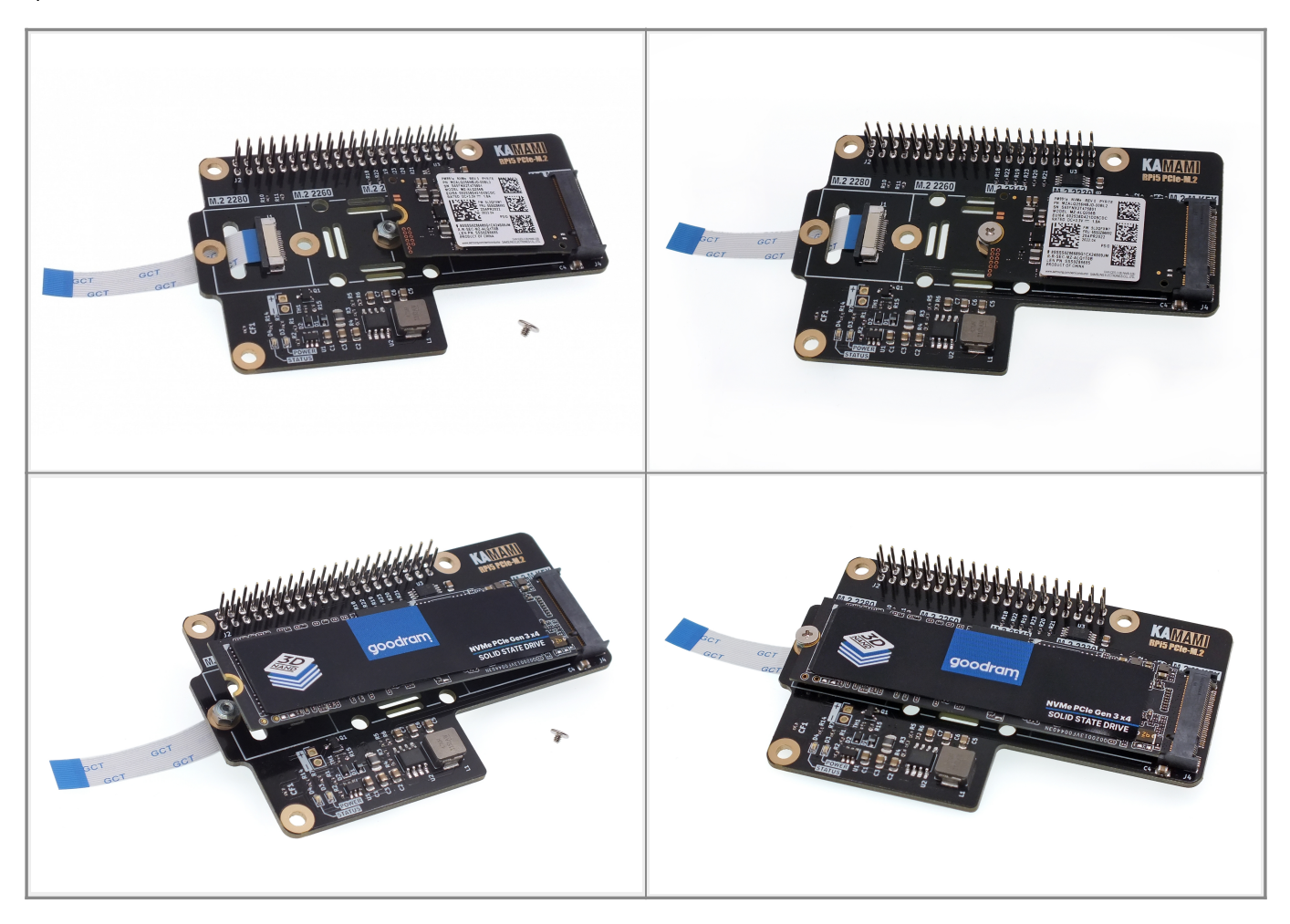

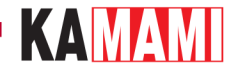

### Montaż adaptera KAmod RPi5 PCIe-M.2 na płytce Raspberry Pi 5

Adapter KAmod RPi5 PCIe-M.2 z zamontowaną taśmą należy ułożyć obok Raspberry Pi 5. Teraz, w łatwy sposób można dołączyć taśmę FFC do złącza PCIe na płytce Raspberry Pi 5.

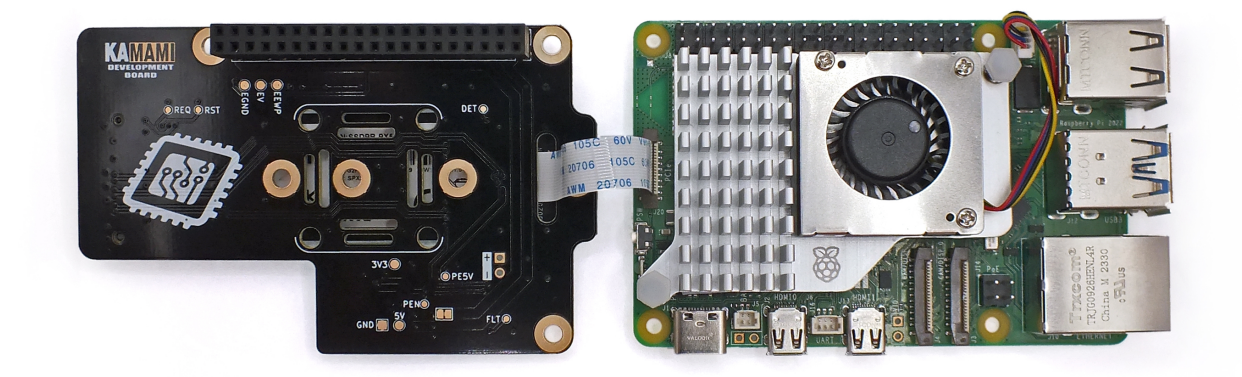

Po dołączeniu taśmy adapter należy umieścić nad komputerkiem Raspberry Pi 5, a następnie należy dolną stronę złącza J2 osadzić na 40-szpilkowym złączu GPIO komputerka. Na koniec watro zamontować tuleję o wysokości 16 mm przy złączu USBC, która zapewni stabilne połączenie całości.

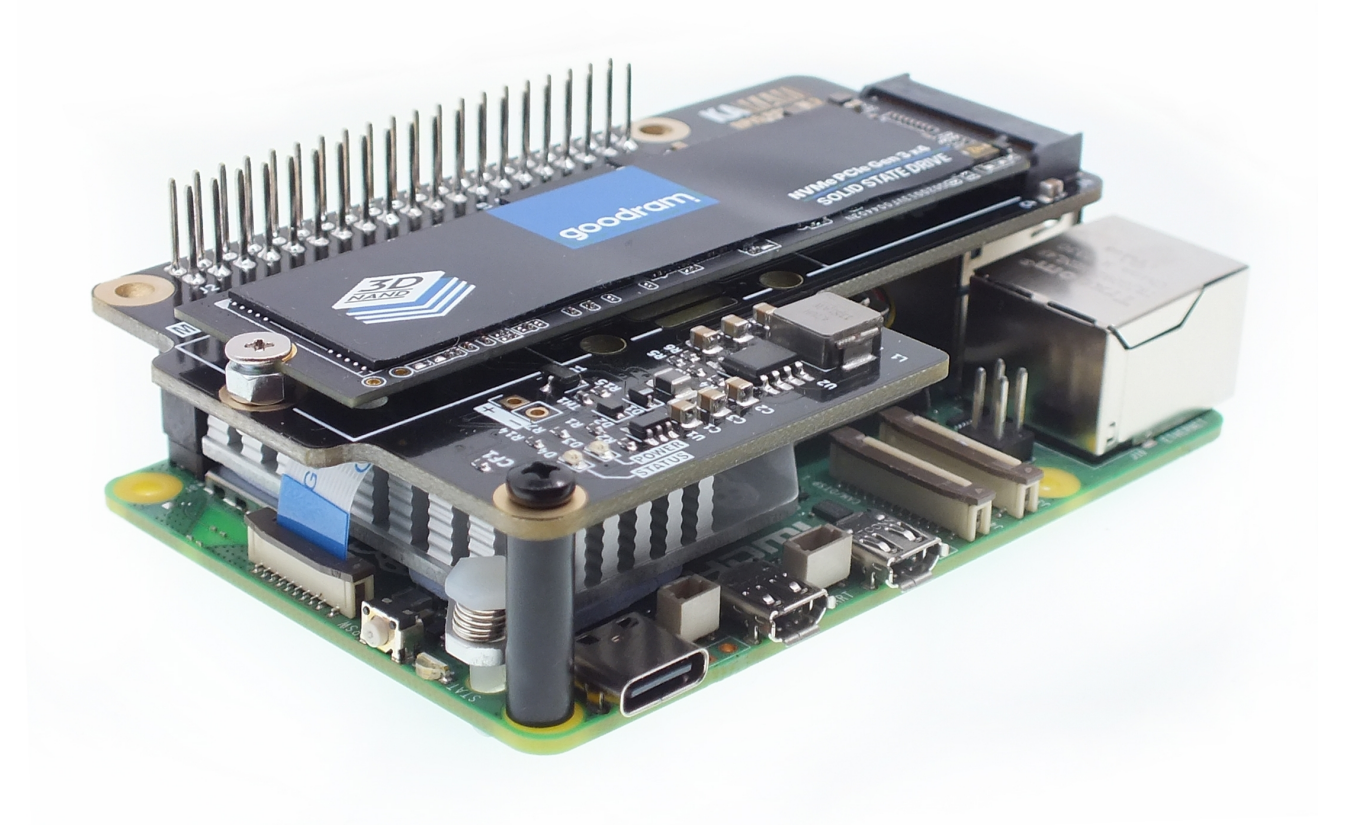

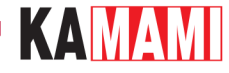

### Przebieg aktualizacji oprogramowania

Wykonanie pełnej aktualizacji oprogramowania obejmuje 3 etapy:

- aktualizację systemu operacyjnego,
- aktualizację zawartości pamięci EEPROM,
- aktualizację narzędzia **raspi-config**.

Przeprowadzenie wszystkich niezbędnych czynności wymaga posiadania działającego komputerka Raspberry Pi 5 z systemem operacyjnym uruchomionym, np. z karty pamięci microSD i dostępem do internetu. Dokładna instrukcja przygotowania systemu operacyjnego na karcie pamięci znajduje się w rozdziale *"Przygotowanie karty pamięci z systemem operacyjnym dla Raspberry Pi 5"*.

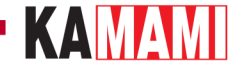

### Aktualizacja systemu operacyjnego

Uruchamiamy Raspberry Pi 5 z systemem operacyjnym przygotowanym wcześniej na karcie pamięci (na tym etapie adapter KAmod RPi5 PCIE-M.2 powinien być zdemontowany). Pierwsze uruchomienie systemu może trwać nieco dłużej niż zwykle. Po wyświetleniu pulpitu systemu otwieramy okno konsoli (Terminal) np. za pomocą kombinacji klawiszy *Ctrl+Alt+T* i wpisujemy:

sudo apt-get update

a następnie:

sudo apt-get upgrade

Ukończenie wszystkich działań może potrwać kilka minut, w zależności od liczby komponentów wymagających uaktualnienia (w oknie konsoli może wyświetlić się znacznie więcej komunikatów niż na poniższym przykładzie). Wszelkie pytania potwierdzamy klawiszemY(Yes).

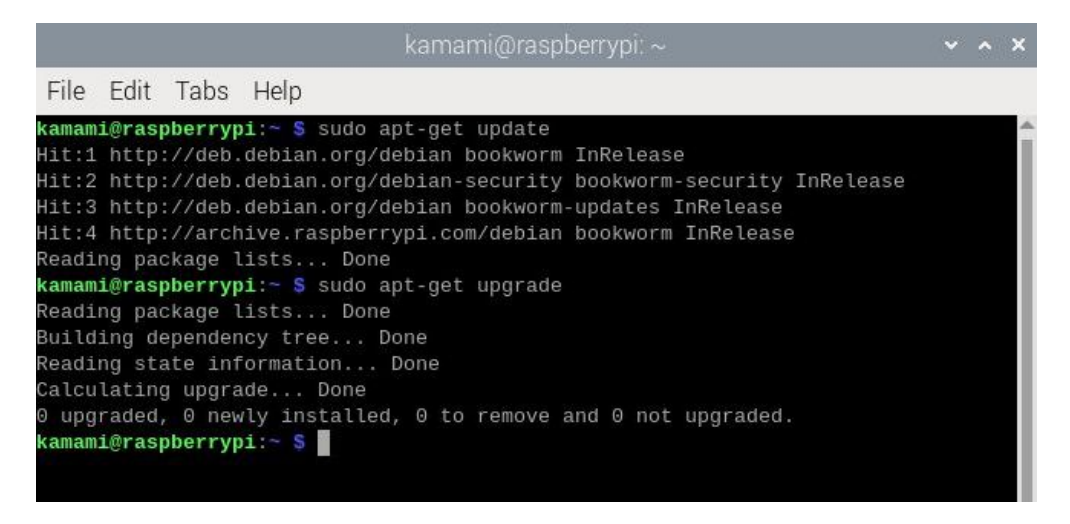

Na koniec restartujemy system, np. wpisując polecenie:

sudo reboot

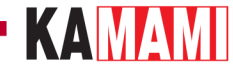

### Aktualizacja zawartości pamięci EEPROM

Otwieramy okno konsoli (Terminal) np. za pomocą kombinacji klawiszy *Ctrl+Alt+T* i wpisujemy:

#### sudo rpi-eeprom-update -a

W oknie konsoli może wyświetlić się więcej komunikatów niż na poniższym przykładzie, jeżeli zawartość będzie wymagała aktualizacji. Wszelkie pytania potwierdzamy klawiszem Y (Yes).

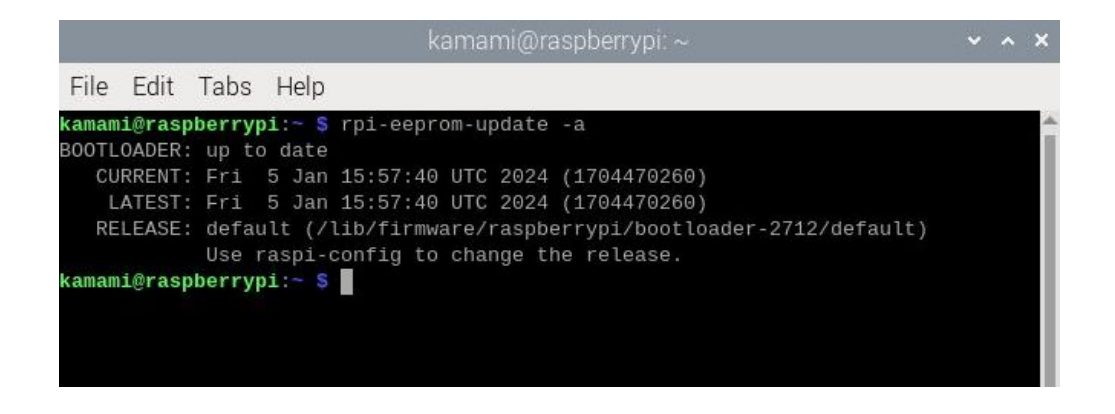

Po zakończeniu działań konieczny jest restart systemu, który wywołamy np. wpisując polecenie:

sudo reboot

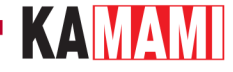

### Aktualizacja narzędzia raspi-config

Otwieramy okno konsoli (Terminal) np. za pomocą kombinacji klawiszy *Ctrl+Alt+T* i wpisujemy:

#### sudo raspi-config

|       |                                 |                                                                                                    | kamami@raspberrypi: ~                                                                                                    | ~ ^ X |
|-------|---------------------------------|----------------------------------------------------------------------------------------------------|----------------------------------------------------------------------------------------------------|-------|
| File  | Edit                            | Tabs Help                                                                                                    |                                                                                                    |       |
| Raspb | erry                            | Pi 5 Model B Rev 1.0                                                                                                    |                                                                                                    | î     |
|       |                                 | Raspherry Pi Softwa                                                                                                    | are Configuration Tool (raspi-config)                                                                                                    |       |
|       |                                 | Sustem Options                                                                                                    |                                                                                                    |       |
|       | 2<br>3<br>4<br>5<br>6<br>8<br>9 | Display Options<br>Interface Options<br>Performance Options<br>Localisation Options<br>Advanced Options<br>Update<br>About raspi-config | Configure display settings<br>Configure connections to peripherals<br>Configure performance settings<br>Configure language and regional settings<br>Configure advanced settings<br>Update this tool to the latest version<br>Information about this configuration tool |       |
|       |                                 | <select></select>                                                                                                    | <finish></finish>                                                                                                    |       |
|       |                                 |                                                                                                    |                                                                                                    | -     |

Przy pomocy klawiszy strzałek wskazujemy wiersz: **8 Update**. Czekamy na zakończenie wszystkich działań. Po chwili okno otworzy się ponownie.

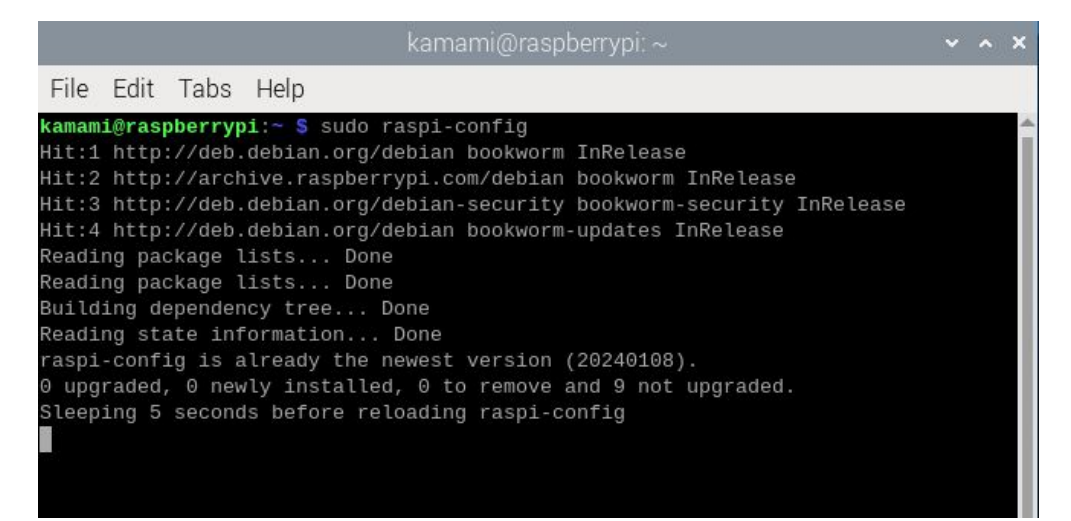

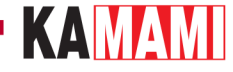

### Ustawianie sekwencji bootowania

Sekwencja bootowania określa z jakich nośników (karta pamięci, pamięć USB, dysk NVME) i w jakiej kolejności Raspberry będzie uruchamiało system operacyjny.

Konfigurację sekwencji umożliwia narzędzie raspi-config, które uruchamiamy wpisując w konsoli:

#### sudo raspi-config

Teraz wybieramy wiersz: **6** Advanced Options, a następnie **A4** Boot Order. Do wyboru są trzy opcje, które widać na poniższym zrzucie ekranu:

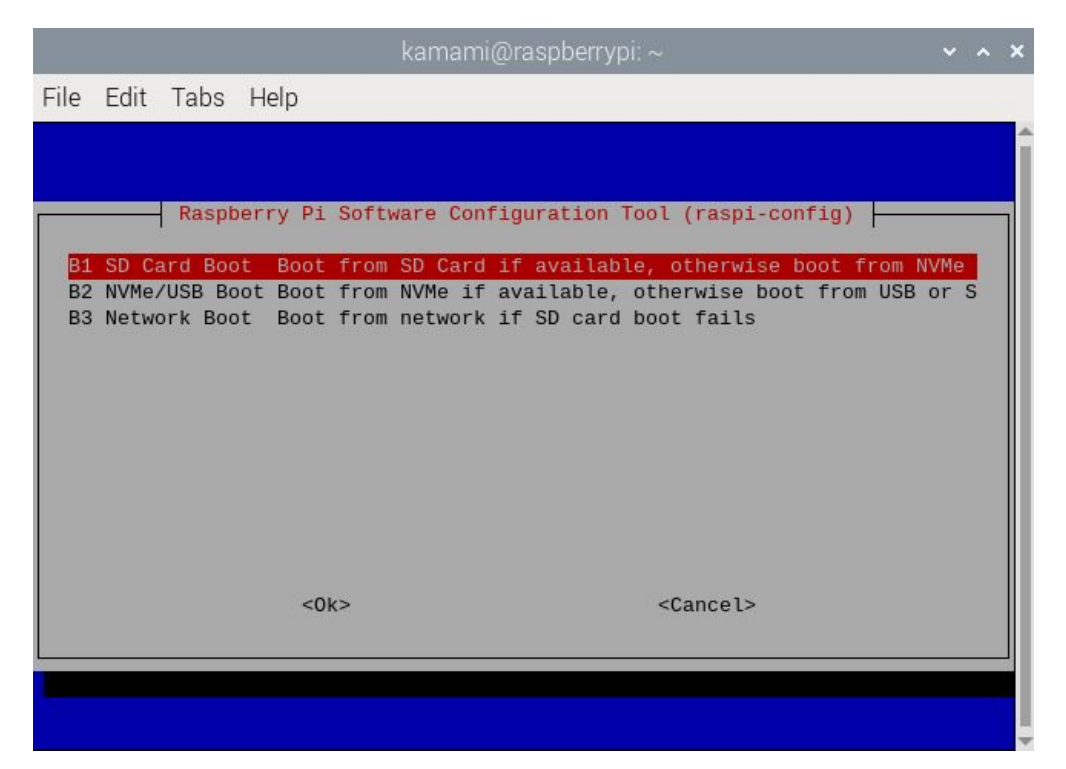

Opcja pierwsza: **B1 SD Card Boot** - powoduje, że system będzie w pierwszej kolejności wczytywany z karty pamięci, a jeśli karta nie zostanie wykryta, to system będzie wczytywany z dysku NVME. Jest to bezpieczne ustawienie i należy je wybrać.

Potwierdzamy zmiany, a w oknie początkowym wybieramy polecenie *Finish* (w dolnej części okna). Na pytanie o restart systemu wybieramy *Yes*.

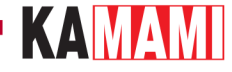

### Instalowanie systemu na dysku NVME M.2

Montujemy adapter KAmod RPi5 PCIe-M.2 wraz z zamontowanym dyskiem NVME M.2. Dokładne instrukcje tych czynności znajdziemy w rozdziale "Montaż adaptera KAmod RPi5 PCIe-M.2 na płytce Raspberry Pi 5" oraz "Montaż Dysku NVME M.2 w adapterze KAmod RPi5 PCIe-M.2".

Uruchamiamy Raspberry Pi 5, otwieramy okno konsoli (Terminal) np. za pomocą kombinacji klawiszy Ctrl+Alt+T i wpisujemy:

#### sudo rpi-imager

|                     | Raspberry Pi Imager v1.8.5 🔹 🗙 🔦 |  |  |  |  |
|---------------------|----------------------------------|--|--|--|--|
| 🍯 Rası              | 👸 Raspberry Pi                   |  |  |  |  |
| Raspberry Pi Device | Operating System                 |  |  |  |  |
| NGI BERRITTI        |                                  |  |  |  |  |
|                     |                                  |  |  |  |  |
|                     |                                  |  |  |  |  |

W oknie które się pojawi wybieramy:

- model komputerka (Raspberry Pi Device): RASPBERRY PI 5,
- system operacyjny (Operating System): RASPBERRY PI OS (64-BIT),
- dysk (Storage): tu wskazujemy dysk NVME M.2, który został zamontowany w adapterze KAmod RPi5 PCIe-M.2.

Dalszy przebieg instalowania obrazu systemu operacyjnego wygląda podobnie jak w przypadku karty pamięci i został dokładnie opisany w rozdziale "*Przygotowanie karty pamięci z systemem operacyjnym dla Raspberry Pi 5"*.

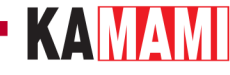

### Uruchomienie systemu z dysku NVME M.2

Gdy mamy zamontowany dysk NVME M.2 z zainstalowanym obrazem systemu operacyjnego, to przed uruchomieniem komputerka Raspberry Pi 5 usuwamy kartę pamięci z dedykowanego gniazda – nie będzie już potrzebna. Kartę pamięci możemy usunąć/zamontować, tylko wtedy, gdy komputerek jest wyłączony i odłączony od zasilania.

Pierwsze uruchomienie nowego systemu operacyjnego potrwa nieco dłużej niż kolejne, ale po chwili pokaże się pulpit gotowego do pracy Rasbiana zainstalowanego na dysku NVME M.2. Jest to nowy system operacyjny i nie zawiera zmian, które wprowadziliśmy w systemie znajdującym się na karcie pamięci. Zatem musimy przeprowadzić aktualizację systemu operacyjnego oraz narzędzia raspi-config, tak jak to zostało opisane wcześniej. Nie musimy aktualizować zawartości pamięci EEPROM – nie zmieniła się po zmianie systemu operacyjnego.

Na koniec, przy pomocy narzędzia raspi-config, należy ustawić sekwencję bootowania na rozruch z dysku NVME, co nieco przyspieszy uruchamianie systemu, ponieważ zostanie pominięta próba odczytu z karty pamięci.

Otwieramy okno konsoli (Terminal) np. za pomocą kombinacji klawiszy *Ctrl+Alt+T* i wpisujemy:

#### sudo raspi-config

|       |      |                                       | kamami@raspberrypi: ~                     | × ^ | ×  |
|-------|------|---------------------------------------|-------------------------------------------|-----|----|
| File  | Edit | Tabs Help                             |                                           |     |    |
| Raspb | erry | Pi 5 Model B Rev 1.0                  |                                           |     | Î  |
|       | 1    | Raspberry Pi Softwa<br>System Options | are Configuration Tool (raspi-config)     |     |    |
|       | 2    | Display Options                       | Configure display settings                |     | 11 |
|       | 3    | Interface Options                     | Configure connections to peripherals      |     | 11 |
|       | 4    | Performance Options                   | Configure performance settings            |     |    |
|       | 5    | Localisation Options                  | Configure language and regional settings  |     |    |
|       | 6    | Advanced Options                      | Configure advanced settings               |     | 88 |
|       | 8    | Update                                | Update this tool to the latest version    |     |    |
|       | 3    | About Faspi-config                    | Information about this configuration coot |     |    |
|       |      | <select></select>                     | <finish></finish>                         |     |    |
|       |      |                                       |                                           |     | 1  |

Teraz wybieramy wiersz: **6** Advanced Options, a następnie **A4** Boot Order. Wybieramy opcję: **B2** NVMe/USB Boot, która powoduje, że system będzie w pierwszej kolejności wczytywany z dysku NVME.

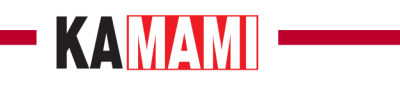

|          |                |                    |                 |         | kamam    | i@ra        | aspber          | rypi: ~        | •                           |                      | ~          | ^ | × |
|----------|----------------|--------------------|-----------------|---------|----------|-------------|-----------------|----------------|-----------------------------|----------------------|------------|---|---|
| File     | Edit           | Tabs               | Help            |         |          |             |                 |                |                             |                      |            |   |   |
|          |                |                    |                 |         |          |             |                 |                |                             |                      |            |   | Î |
| -        |                | Raspi              | berry           | Pi Soft | ware Con | nfigu       | iratio          | n Too          | l (raspi-cor                | nfig) —              |            | _ |   |
| B1<br>B2 | SD C:<br>NVMe. | ard Boo<br>/USB_Bo | ot Bo<br>oot Bo | ot from | SD Card  | l if<br>ava | avail<br>ailabl | able,<br>e, ot | otherwise b<br>herwise boot | oot from<br>from USE | NVMe<br>or | S |   |
| B3       | Netw           | ork Boo            | ot Bo           | ot from | network  | if          | SD ca           | rd bo          | ot fails                    |                      |            |   |   |
|          |                |                    |                 |         |          |             |                 |                |                             |                      |            |   |   |
|          |                |                    |                 |         |          |             |                 |                |                             |                      |            |   |   |
|          |                |                    |                 |         |          |             |                 |                |                             |                      |            |   |   |
|          |                |                    |                 |         |          |             |                 |                |                             |                      |            |   | 1 |
|          |                |                    |                 | <0k>    |          |             |                 |                | <cancel></cancel>           |                      |            |   | 1 |
|          |                |                    |                 |         |          |             |                 |                |                             |                      |            | _ |   |
|          |                |                    |                 |         |          |             |                 |                |                             |                      |            |   |   |

Potwierdzamy zmiany, a w oknie początkowym wybieramy polecenie *Finish* (w dolnej części okna). Na pytanie o restart systemu wybieramy *Yes*.

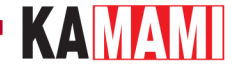

### Informacje dodatkowe

### Dysk NVME M.2 nie jest widoczny w systemie

W sytuacji, gdy dysk nie jest widoczny w systemie, np. program rpi-imager nie ma wśród dostępnych nośników dołączonego dysku, należy w pierwszej kolejności sprawdzić poprawność działania interfejsu PCIe. Można tego dokonać analizując komunikaty startowe ładowania systemu. Należy otworzyć okno konsoli (Terminal) np. za pomocą kombinacji klawiszy *Ctrl+Alt+T* i wpisać:

dmesg | grep pcie

Wyświetli się treść podobna do tej, która znajduje się na poniższym zrzucie ekranu:

| File   | Edit   | Tab   | s Help                                                                                                    |
|--------|--------|-------|----------------------------------------------------------------------------------------------------|
| kamam. | i@rasp | berr  | ypi:~ \$ dmesg   grep pcie                                                                                                    |
| 6 (    | 0.0000 | [00]  | Kernel command line: reboot=w coherent_pool=1M 8250.nr_uarts=1 pci= <mark>pcie</mark> _bus_safe snd_bcm28                         |
| 00000  | 0 con  | isole | =ttyAMA10,115200 console=tty1 root=PARTUUID=c0b784bf-02 rootfstype=ext4 fsck.repair=yes ro                                        |
| [ ]    | 0.3937 | 40]   | brcm- <mark>pcie</mark> 1000110000. <mark>pcie</mark> : host bridge /axi/ <mark>pcie</mark> @110000 ranges:                       |
| [ [    | 0.3937 | 48]   | brcm- <mark>pcie</mark> 1000110000. <mark>pcie</mark> : No bus range found for /axi/ <mark>pcie</mark> @110000, using [bus 00-ff] |
| [ ]    | 0.3937 | 59]   | brcm-pcie 1000110000.pcie: MEM 0x1b000000000x1bfffffffb -> 0x0000000000                                                           |
| [ ]    | 0.3937 | 65]   | brcm- <b>pcie</b> 1000110000. <b>pcie</b> : MEM 0x18000000000x1afffffffff -> 0x0400000000                                         |
| [ ]    | 0.3937 | 71]   | brcm- <b>pcie</b> 1000110000. <b>pcie</b> : IB MEM 0x00000000000x0ffffffffff -> 0x1000000000                                      |
| [      | 0.3949 | 49]   | brcm- <b>pcie</b> 1000110000. <b>pcie</b> : setting SCB_ACCESS_EN, READ_UR_MODE, MAX_BURST_SIZE                                   |
| [      | 0.3949 | 55]   | brcm- <mark>pcie</mark> 1000110000. <mark>pcie</mark> : Forcing gen 2                                                             |
| [ ]    | 0.3949 | 92]   | brcm- <mark>pcie</mark> 1000110000. <mark>pcie</mark> : PCI host bridge to bus 0000:00                                            |
| [ ]    | 0.5037 | 55]   | brcm- <mark>pcie</mark> 1000110000. <mark>pcie</mark> : link up, 5.0 GT/s PCIe x1 (!SSC)                                          |
| [ ]    | 0.5158 | 74]   | p <mark>cie</mark> port 0000:00:00.0: enabling device (0000 -> 0002)                                                              |
| [      | 0.5159 | 10]   | pcieport 0000:00:00.0: PME: Signaling with IRQ 39                                                                                 |
| [ ]    | 0.5159 | 74]   | pcieport 0000:00:00.0: AER: enabled with IRQ 39                                                                                   |
| [ ]    | 0.5161 | .33]  | brcm- <mark>pcie</mark> 1000110000. <mark>pcie</mark> : clkreq control enabled                                                    |
| [ ]    | 0.5161 | .99]  | brcm- <mark>pcie</mark> 1000120000. <mark>pcie</mark> : host bridge /axi/ <mark>pcie</mark> @120000 ranges:                       |
| 6      | 0.5162 | :03]  | brcm- <mark>pcie</mark> 1000120000. <mark>pcie</mark> : No bus range found for /axi/ <mark>pcie</mark> @120000, using [bus 00-ff] |
| [ ]    | 0.5162 | 12]   | brcm-pcie 1000120000.pcie: MEM 0x1f000000000x1ffffffffb -> 0x0000000000                                                           |
| [ ]    | 0.5162 | :17]  | brcm-pcie 1000120000.pcie: MEM 0x1c000000000x1efffffffff -> 0x0400000000                                                          |
| [      | 0.5162 | 25]   | brcm- <b>pcie</b> 1000120000. <b>pcie</b> : IB MEM 0x1f000000000x1f003fffff -> 0x0000000000                                       |
| [ ]    | 0.5162 | :30]  | brcm- <mark>pcie</mark> 1000120000. <b>pcie</b> : IB MEM 0x00000000000x0ffffffffff -> 0x1000000000                                |
| [      | 0.5172 | 94]   | brcm-pcie 1000120000.pcie: setting SCB_ACCESS_EN, READ_UR_MODE, MAX_BURST_SIZE                                                    |
| [ ]    | 0.5173 | 02]   | brcm- <mark>pcie</mark> 1000120000. <mark>pcie</mark> : Forcing gen 2                                                             |
| [      | 0.5173 | 36]   | brcm- <mark>pcie</mark> 1000120000. <mark>pcie</mark> : PCI host bridge to bus 0001:00                                            |
| [ (    | 0.6237 | 54]   | brcm- <mark>pcie</mark> 1000120000. <mark>pcie</mark> : link up, 5.0 GT/s PCIe x4 (!SSC)                                          |
| [ ]    | 0.6358 | 66]   | pcieport 0001:00:00.0: enabling device (0000 -> 0002)                                                                             |
| [      | 0.6359 | 04]   | pcieport 0001:00:00.0: PME: Signaling with IRQ 45                                                                                 |
| [      | 0.6359 | 61]   | pcieport 0001:00:00.0: AER: enabled with IRQ 45                                                                                   |
| [      | 1.1525 | 76]   | input: Logitech USB Optical Mouse as /devices/platform/axi/1000120000. <mark>pcie</mark> /1f00200000.usb                          |
| [      | 1.6765 | 26]   | input: Logitech USB Keyboard as /devices/platform/axi/1000120000.pcie/1f00300000.usb/xhci                                         |
| [      | 1.8044 | 28]   | input: Logitech USB Keyboard Consumer Control as /devices/platform/ax1/1000120000.pcle/1f                                         |
| [      | 1.8638 | 07]   | input: Logitech USB Keyboard System Control as /devices/platform/axi/1000120000. <mark>pcie</mark> /1f003                         |
| kamam; | i@rasp | berr  | ypi:~ \$                                                                                                    |

Widać tam informacje o interfejsie PCIe x4, który jest wewnętrznym interfejsem komputerka Raspberry Pi 5 i nie jest dostępny dla użytkownika. Powinna również znajdować się informacja o interfejsie PCIe x1, który odpowiada za połączenie z dyskiem NVME M.2:

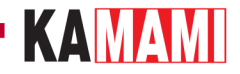

| File  | Edit Ta   | bs Help                                                                                                    |
|-------|-----------|----------------------------------------------------------------------------------------------------|
| kamar | mi@raspbe | rypi:~ \$ dmesg   grep pcie                                                                                 |
| [     | 0.000000  | Kernel command line: reboot=w coherent_pool=1M 8250.nr_uarts=1 pci=pcie_bus_safe snd_bc                     |
| 00000 | 00 conso  | e=ttyAMA10,115200 console=tty1 root=PARTUUID=c0b784bf-02 rootfstype=ext4 fsck.repair=yes                    |
| [     | 0.393740  | brcm- <mark>pcie</mark> 1000110000. <mark>pcie</mark> : host bridge /axi/ <mark>pcie</mark> @110000 ranges: |
| [     | 0.393748  | brcm-pcie 1000110000.pcie: No bus range found for /axi/pcie@1100000, using [bus 00-ff]                      |
| Γ     | 0.393759  | brcm-pcie 1000110000.pcie: MEM 0x1b000000000x1bfffffffb -> 0x0000000000                                     |
| [     | 0.393765  | brcm- <b>pcie</b> 1000110000. <b>pcie</b> : MEM 0x18000000000x1afffffffff -> 0x0400000000                   |
| [     | 0.393771  | brcm-pcie 1000110000.pcie: IB MEM 0x00000000000x0ffffffffff -> 0x1000000000                                 |
| Ē     | 0.394949  | brcm-pcie 1000110000.pcie: setting SCB_ACCESS_EN, READ_UR_MODE, MAX_BURST_SIZE                              |
| [     | 0.394955  | brcm- <mark>pcie</mark> 1000110000.pcie: Forcing gen 2                                                      |
| Ē     | 0.394992  | brcm- <mark>pcie</mark> 1000110000. <mark>pcie</mark> : PCI host bridge to bus 0000:00                      |
| Ē     | 0.503755  | brcm- <mark>pcie</mark> 1000110000. <mark>pcie</mark> : link up, 5.0 GT/s PCIe x1 (!SSC)                    |
| [     | 0.515874  | pcieport 0000:00:00.0: enabling device (0000 -> 0002)                                                       |
| Γ     | 0.515910  | pcieport 0000:00:00.0: PME: Signaling with IRQ 39                                                           |
| ٢     | 0.515974  | pcieport 0000:00:00.0: AER: enabled with IRO 39                                                             |

W sytuacji, gdy interfejs PCIe x1 nie zostanie poprawnie uruchomiony, znajdziemy wpis podobny do takiego:

| File | e Edit Ta  | ibs Help                                                                                                    |
|------|------------|----------------------------------------------------------------------------------------------------|
| kama | ami@raspbe | rrypi:~ \$ dmesg   grep pcie                                                                                                    |
| Ε    | 0.000000   | ] Kernel command line: reboot=w coherent_pool=1M 8250.nr_uarts=1 pci= <mark>pcie</mark> _bus_safe snd_bcr                           |
| 0000 | 000 conso  | le=ttyAMA10,115200 console=tty1 root=PARTUUID=c0b784bf-02 rootfstype=ext4 fsck.repair=yes                                           |
| Γ    | 0.393958   | ] brcm- <mark>pcie</mark> 1000110000. <mark>pcie</mark> : host bridge /axi/ <mark>pcie</mark> @110000 ranges:                       |
| Ι    | 0.393966   | ] brcm- <mark>pcie</mark> 1000110000. <mark>pcie</mark> : No bus range found for /axi/ <mark>pcie</mark> @110000, using [bus 00-ff] |
| Ε    | 0.393977   | ] brcm-pcie 1000110000.pcie: MEM 0x1b000000000x1bffffffffb -> 0x0000000000                                                          |
| [    | 0.393983   | ] brcm- <b>pcie</b> 1000110000. <b>pcie:</b> MEM 0x18000000000x1afffffffff -> 0x0400000000                                          |
| Γ    | 0.393989   | ] brcm- <mark>pcie</mark> 1000110000.pcie: IB MEM 0x000000000000x0ffffffffff -> 0x1000000000                                        |
| [    | 0.395165   | ] brcm-pcie 1000110000.pcie: setting SCB_ACCESS_EN, READ_UR_MODE, MAX_BURST_SIZE                                                    |
| Ε    | 0.395172   | ] brcm- <mark>pcie</mark> 1000110000. <mark>pcie</mark> : Forcing gen 2                                                             |
| Ľ    | 0.395207   | ] brcm- <b>pcie</b> 1000110000. <b>pcie</b> : PCI host bridge to bus 0000:00                                                        |
| [    | 0.823755   | ] brcm- <mark>pcie</mark> 1000110000. <mark>pcie</mark> : link down                                                                 |
| [    | 0.828559   | ] pcieport 0000:00:00.0: PME: Signaling with IRQ 39                                                                                 |
| Ε    | 0.828622   | pcieport 0000:00:00.0: AER: enabled with IRQ 39                                                                                     |
| E    | 0.828909   | ] brcm- <b>pcie</b> 1000120000. <b>pcie</b> : host bridge /axi/ <b>pcie</b> @120000 ranges:                                         |

Komunikat "Link down" oznacza, że podłączenie dysku nie powiodło się.

W tej sytuacji warto jeszcze zmodyfikować zawartość pliku konfiguracyjnego *config.txt*. W konsoli wpisujemy:

sudo nano /boot/firmware/config.txt

(we wcześniejszych wersjach systemu operacyjnego plik config.txt był umieszczony bezpośrednio w katalogu /boot)

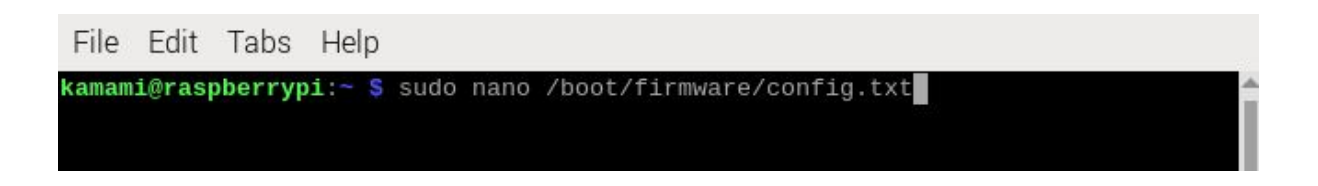

Na końcu pliku (przewijamy strzałkami do samego dołu) należy dopisać linię:

#### dtparam=nvme

Następnie należy zapisać zmiany za pomocą klawiszy *Ctrl+O*, zamknąć edytor za pomocą klawiszy *Ctrl+X* i uruchomić system ponownie.

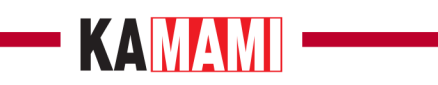

| File E                                                     | lit Tabs                                    | Help                                      |                                             |                                                          |                                           |  |
|------------------------------------------------------------|---------------------------------------------|-------------------------------------------|---------------------------------------------|----------------------------------------------------------|-------------------------------------------|--|
| GNU na                                                     | ino 7.2                                     |                                           | /boot/fir                                   | mware/config.txt                                         | *                                         |  |
| # <mark>Run i</mark><br>arm_64b:                           | 64-bit mo<br>t=1                            | ode                                       |                                             |                                                          |                                           |  |
| # Disab<br>disable <sub>.</sub>                            | e compensa<br>overscan=:                    | ation for d<br>1                          | lisplays wit                                | h overscan                                               |                                           |  |
| # Run a:<br>arm_boo:                                       | fast as t<br>t=1                            | firmware /                                | board allow                                 |                                                          |                                           |  |
| [ <b>cm4]</b><br># Enablu<br># This<br># (e.g.<br>otg_mode | host mode<br>ine should<br>for USB de<br>=1 | e on the 27<br>d be remove<br>evice mode) | 711 built-in<br>ed if the le<br>) or if USB | XHCI USB contro<br>gacy DWC2 contro<br>support is not ro | ller.<br>ller is required<br>equired.     |  |
| [all]                                                      |                                             |                                           |                                             |                                                          |                                           |  |
| dtparam                                                    | nvme                                        |                                           |                                             |                                                          |                                           |  |
| File Nam<br>^G Help<br>^C Canco                            | e to Write                                  | e: /boot/fi<br>M-D DOS<br>M-M Mac         | rmware/conf<br>Format<br>Format             | ig.txt<br>M-A Append<br>M-P Prepend                      | M-B <mark>Backup File<br/>^TBrowse</mark> |  |

Jeżeli te działania nie przyniosą efektu, to znaczy, że podłączony dysk nie jest kompatybilny z komputerkiem Raspberry Pi 5.

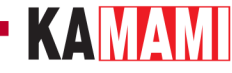

### Zwiększenie szybkości interfejsu PCIe

Interfejs PCIe komputerka Raspberry Pi 5 domyślnie uruchamia się w trybie **gen 2**, który pozwala na komunikację z maksymalną przepustowością 5 GT/s (Gigatransferów na sekundę). Istnieje sposób na uruchomienie trybu **gen 3**, który oferuje przepustowość do 8 GT/s. W tym celu należy zmodyfikować zawartość pliku konfiguracyjnego *config.txt*.

W konsoli wpisujemy:

sudo nano /boot/firmware/config.txt

(we wcześniejszych wersjach systemu operacyjnego plik config.txt był umieszczony bezpośrednio w katalogu /boot).

Na końcu pliku (przewijamy strzałkami do samego dołu) należy dopisać linię:

#### dtparam=pciex1\_gen=3

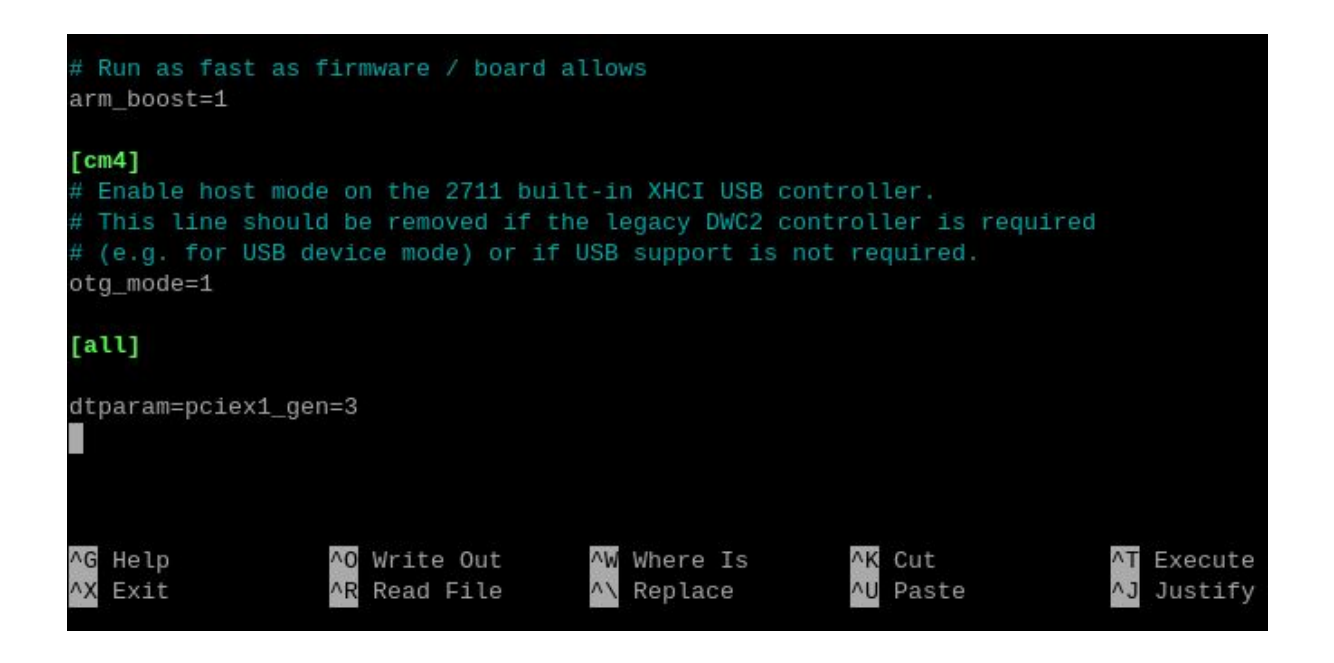

Następnie należy zapisać zmiany za pomocą klawiszy *Ctrl+O*, zamknąć edytor za pomocą klawiszy *Ctrl+X* i uruchomić system ponownie.

Aby sprawdzić, czy modyfikacja zadziałała można przeanalizować komunikaty startowe ładowania systemu. Należy otworzyć okno konsoli (Terminal) np. za pomocą kombinacji klawiszy *Ctrl+Alt+T* i wpisać:

#### dmesg | grep pcie

Wyświetli się treść podobna do tej, która znajduje się na poniższym zrzucie ekranu:

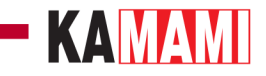

| File  | Edit Ta    | s Help                                                                                       |
|-------|------------|----------------------------------------------------------------------------------------------|
| kaman | ni@raspber | ypi:- \$ dmesg   grep pcie                                                                   |
| [     | 0.000000]  | Kernel command line: reboot=w coherent_pool=1M 8250.nr_uarts=1 pci=pcie_bus_safe snd_bc      |
| 00000 | 00 consol  | =ttyAMA10,115200 console=tty1 root=PARTUUID=c0b784bf-02 rootfstype=ext4 fsck.repair=yes      |
| [     | 0.393754]  | brcm- <b>pcie</b> 1000110000. <b>pcie</b> : host bridge /axi/ <b>pcie</b> @110000 ranges:    |
| [     | 0.393762]  | brcm-pcie 1000110000.pcie: No bus range found for /axi/pcie@110000, using [bus 00-ff]        |
| [     | 0.393773]  | brcm-pcie 1000110000.pcie: MEM 0x1b0000000000x1bfffffffb -> 0x0000000000                     |
| ]     | 0.393779]  | brcm-pcie 1000110000.pcie: MEM 0x18000000000x1afffffffff -> 0x0400000000                     |
| [     | 0.393785]  | brcm- <b>pcie</b> 1000110000. <b>pcie</b> : IB MEM 0x000000000000x0fffffffff -> 0x1000000000 |
| Γ     | 0.394961]  | <pre>brcm-pcie 1000110000.pcie: setting SCB_ACCESS_EN, READ_UR_MODE, MAX_BURST_SIZE</pre>    |
| [     | 0.394967]  | brcm- <mark>pcie</mark> 1000110000. <mark>pcie</mark> : Forcing gen 3                        |
| [     | 0.395004]  | brcm- <mark>pcie</mark> 1000110000. <mark>pcie</mark> : PCI host bridge to bus 0000:00       |
| [     | 0.503759]  | brcm- <mark>pcie</mark> 1000110000. <mark>pcie</mark> : link up, 8.0 GT/s PCIe x1 (!SSC)     |
| [     | 0.515879]  | pcieport 0000:00:00.0: enabling device (0000 -> 0002)                                        |
| I     | 0.515917]  | pcieport 0000:00:00.0: PME: Signaling with IRQ 39                                            |
| ]     | 0.515980]  | pcieport 0000:00:00.0: AER: enabled with IRQ 39                                              |

Widać tam wpisy: *"Forcing gen 3"* oraz *"Link up, 8.0 GT/s PCIe x1"*, który oznacza, że modyfikacja się powiodła. Jednak **nie** gwarantuje to pełnej stabilności systemu w każdych warunkach.

### KAMAM

### Ustawienie sekwencji bootowania poprzez edycję zawartości pamięci EEPROM

Jeżeli z jakiegoś powodu nie mamy możliwości zaktualizowania oprogramowania komputerka Raspberry Pi 5 to niektóre ustawienia dotyczące rozruchu systemu z dysku NVME mogą być niedostępne. W takiej sytuacji można ustawić odpowiednią sekwencję edytując bezpośrednio zawartość pamięci EEPROM komputerka Raspberry Pi 5.

Otwieramy okno konsoli (Terminal) np. za pomocą kombinacji klawiszy Ctrl+Alt+T i wpisujemy:

#### sudo rpi-eeprom-config --edit

Linię rozpoczynającą się od "BOOT\_ORDER=" zamieniamy na "BOOT\_ORDER=0xf461".

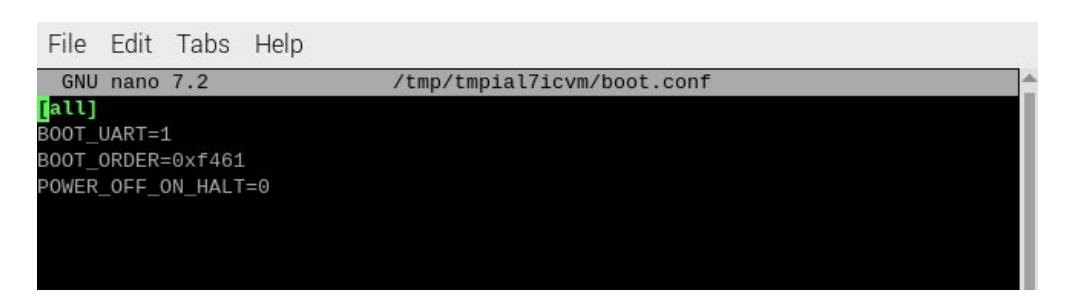

Ten wpis ustawia bezpieczną sekwencję, która powoduje załadowanie systemu z dysku NVME M.2 jeśli nie zostanie wykryta kara pamięci. Następnie należy zapisać zmiany za pomocą klawiszy *Ctrl+O*, zamknąć edytor za pomocą klawiszy *Ctrl+X* i uruchomić system ponownie.

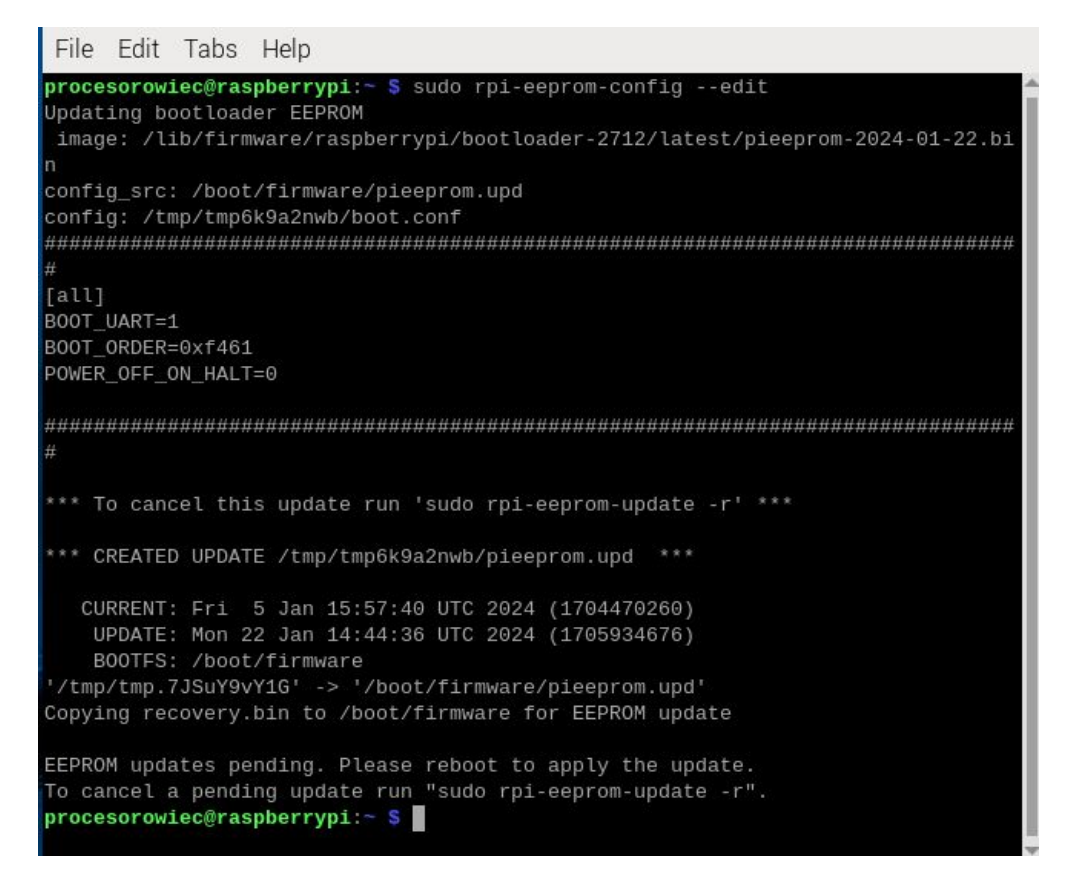

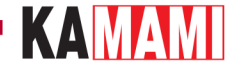

### Tworzenie partycji na nowym dysku NVME

Dysk NVME M.2 nie musi być dyskiem głównym, na którym zostanie zainstalowany system operacyjny - może działać jako dysk dodatkowy do przechowywania dużych ilości danych. Gdy fabrycznie nowy dysk NVME M.2 dołączymy do Raspberry Pi, to konieczne będzie utworzenie partycji, aby stał się widoczny w systemie plików.

Raspberry Pi 5 pozwala na zainstalowanie narzędzia programowego GParted, które służy do tworzenia partycji i innych powiązanych operacji, a obsługiwane jest poprzez intuicyjny interfejs graficzny. Aby zainstalować GParted należy otworzyć okno konsoli (Terminal) np. za pomocą kombinacji klawiszy *Ctrl+Alt+T* i wpisać poniższą komendę uruchamiającą instalację:

sudo apt install gparted -y

Po zakończeniu instalacji należy wpisać polecenie:

#### gparted

a w oknie, które się pojawi należy wpisać hasło dostępu do systemu:

| Get:1 http://deb                                                                                                    | .debian.org/debian bookworm/main arm64 gparted-common all 1.3.                                                                                                    | 1 |
|----------------------------------------------------------------------------------------------------|----------------------------------------------------------------------------------------------------|---|
| Get:2 ht                                                                                                    | Authenticate × I-1                                                                                                    | 7 |
| 72 kB]<br>Fetched<br>Selectin<br>(Reading<br>Preparin<br>Unpackin<br>Selectin<br>Preparin<br>Unpackin<br>Setting<br>Setting<br>Processi<br>Processi | Authentication is required to run the GParted<br>Partition Editor as root<br>An application is attempting to perform an action that requires<br>privileges. Authentication is required to perform this action.<br>Password: |   |
| Processi                                                                                                    | Cancel Authenticate                                                                                                    |   |
| Processi<br>Processi                                                                                                    | Cancel Additenticate                                                                                                    |   |
| procesorowiec@ras                                                                                                    | spberrypi:~ \$ gparted                                                                                                    | * |

Główne okno programu zostało pokazane na poniższym zrzucie ekranu. Interfejs jest przejrzysty i intuicyjny:

### 

|                                                                                                    |              | /dev/nvme0n1              | I - GParted | 10-            | ~ ^ X        |  |  |  |  |
|----------------------------------------------------------------------------------------------------|--------------|---------------------------|-------------|----------------|--------------|--|--|--|--|
| GParted Edit Vie                                                                                            | w Device Par | tition <mark>H</mark> elp |             | /dev/mmcblk0   | (28.93 GiB)  |  |  |  |  |
| ⊗ →                                                                                                    |              | ←                         |             | 🔔 /dev/nvme0n1 | (238.47 GiB) |  |  |  |  |
| /dev/nvme0n1p1<br>238.47 GiB                                                                                |              |                           |             |                |              |  |  |  |  |
| Partition                                                                                                   | File System  | Size                      | Used        | Unused         | Flags        |  |  |  |  |
| Partition     File System     Size     Used     U       /dev/nvme0n1p1     ext4     238.47 GiB     1.94 GiB |              |                           |             |                |              |  |  |  |  |
| 0 operations pendi                                                                                          | ng           |                           |             |                |              |  |  |  |  |

W prawym górnym rogu znajduje się pole wyboru dysku, na którym wykonywane będą działania, w zakładce *Partition* znajdują się najważniejsze polecenia, takie jak utworzenie nowej partycji – *New*. Wszystkie operacje należy zatwierdzić zielonym przyciskiem.

Po utworzeniu partycji stanie się ona widoczna w menedżerze plików, podobnie jak na poniższym zrzucie ekranu:

### KAMAMI

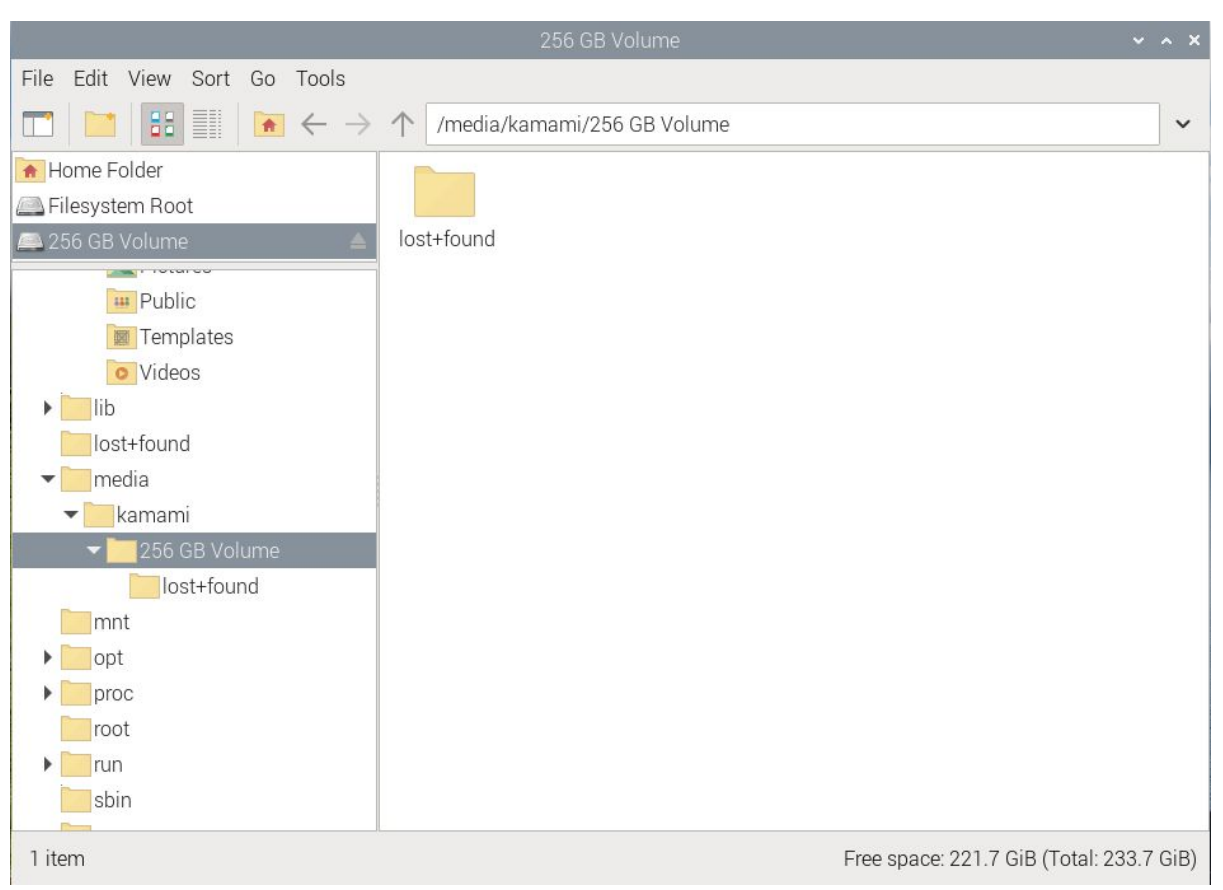

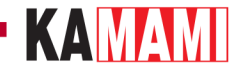

### Przygotowanie karty pamięci z systemem operacyjnym dla Raspberry Pi 5

Oprogramowanie, które pozwala przygotować kartę pamięci można pobrać ze strony <u>https://www.raspberrypi.com/software/</u>. Po jego zainstalowaniu i uruchomieniu wybieramy:

model komputerka: RASPBERRY PI 5,

system operacyjny: RASPBERRY PI OS (64-BIT),

dysk: tu wskazujemy kartę pamięci (lub inną pamięć np. pendrive USB).

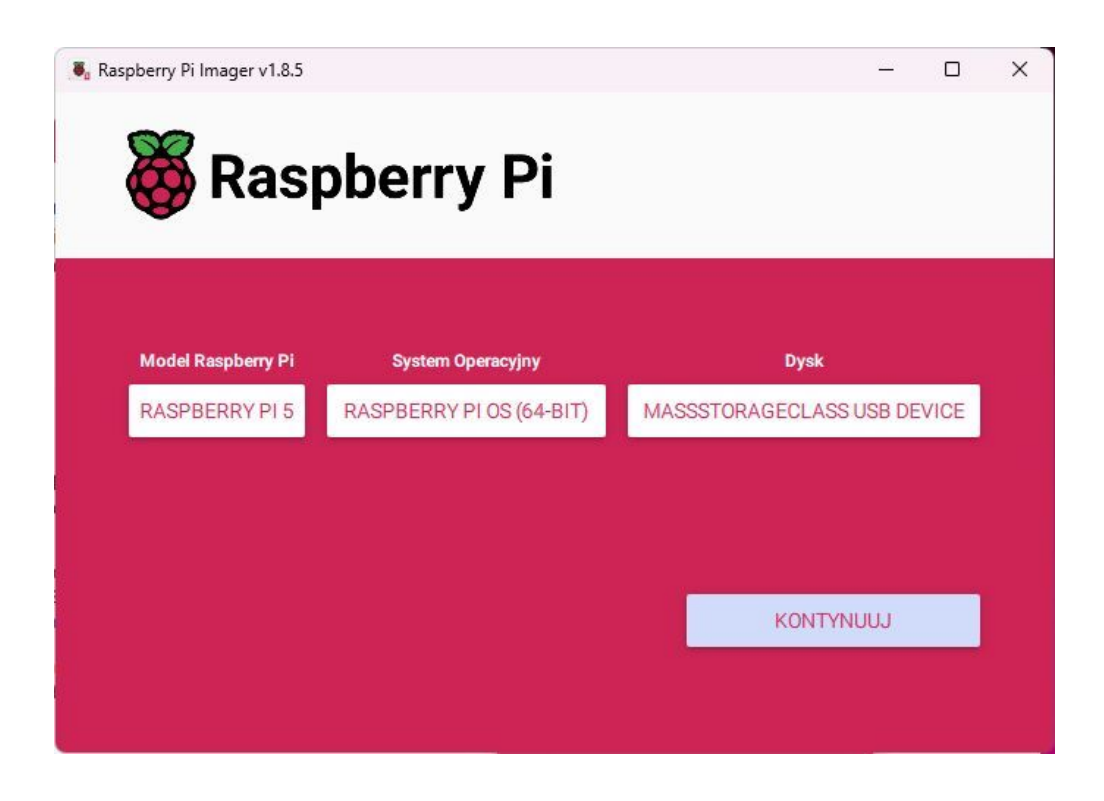

Klikamy KONTYNUUJ, a następnie wybieramy EDYTUJ USTAWIENIA.

Teraz warto ustawić login i hasło dostępu do instalowanego systemu, co jest konieczne dla zachowania jego bezpieczeństwa. Następnie należy podać parametry dostępu do Wi-Fi (jeżeli będziemy korzystali z takiej formy dostępu do internetu) oraz należy uzupełnić informacje dotyczące lokalizacji.

| OGÓLNE                | USŁUGI     |        | OPCJE |
|-----------------------|------------|--------|-------|
| ustaw hostname:       | aspberrypi | .local |       |
| 🗌 Ustaw login i hasło |            |        |       |
| Login: damian         |            |        |       |
| Hasło:                |            |        |       |
| Skonfiguruj sieć Wi-F | -          |        |       |
| SSID:                 |            |        |       |
| Hasło:                |            | 12.1   |       |
| Pokaż hasło           | Ukryte SSI | )      |       |
| Kraj Wi-Fi: GB        | Ŧ          |        |       |
| Ustawienia lokalizad  | ji         |        |       |
| Strefa czasowa: EUr   | ope/Warsaw |        |       |
|                       |            |        |       |

Aby zastosować ustawienia klikamy ZAPISZ, a w kolejnym oknie potwierdzamy TAK. Wyświetli się ostrzeżenie o tym, że wszystkie dane znajdujące się teraz na karcie pamięci zostaną usunięte. Klikamy TAK, jeśli zgadzamy się na to i chcemy kontynuować.

|           | KAMAN                                                     |       |    |  |
|-----------|-----------------------------------------------------------|-------|----|--|
| Raspberry | Pi Imager v1.8.5                                          | _     |    |  |
|           |                                                           |       |    |  |
| X         | Pacaborry Di                                              |       |    |  |
| <b>W</b>  | Raspberry Pr                                              |       |    |  |
|           |                                                           |       |    |  |
|           | Uwaga                                                     | x     |    |  |
| -         |                                                           |       |    |  |
| Mo        | Wszystkie istniejące dane na 'MassStorageClass USB Device | '     |    |  |
| RA        | zostaną usunięte.                                         |       | BE |  |
|           | czy na pewno chcesz kontynuowac?                          |       |    |  |
|           |                                                           |       |    |  |
|           |                                                           |       |    |  |
|           | KONT                                                      | VNUU  |    |  |
|           |                                                           | 11000 |    |  |
|           |                                                           |       |    |  |
|           |                                                           |       |    |  |

Instalowanie systemu na karcie pamięci potrwa od kilku do kilkunastu minut. Po zakończeniu działań, jeśli wszystko przebiegło pomyślnie, zostanie wyświetlony odpowiedni komunikat, a karta pamięci z systemem operacyjnym będzie gotowa.

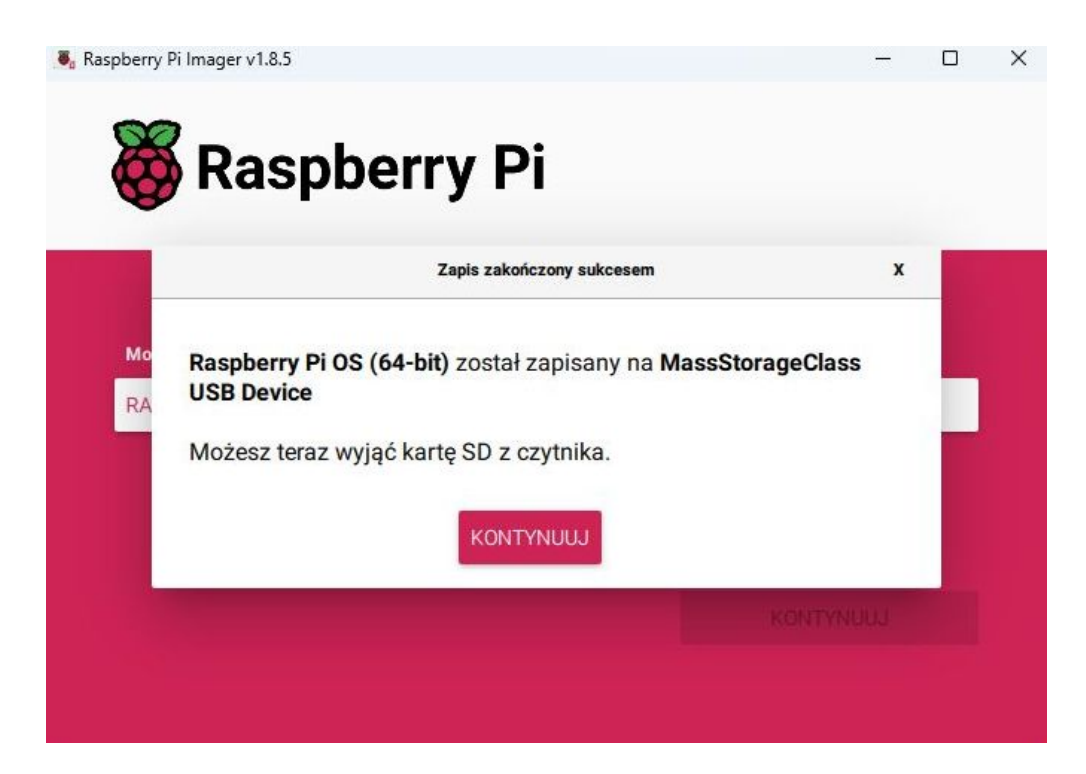

### **- KAMAMI**

Dodatkowe funkcje adaptera KAmod RPi5 PCIe-M.2

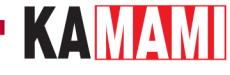

### Podłączanie za pomocą samej taśmy

Adapter KAmod RPi5 PCIe-M.2 może działać prawidłowo, gdy będzie podłączy z Raspberry Pi 5 tylko samą taśmą FFC 16/0,5. Jedyny warunek, który musi być wtedy spełniony jest taki, że pobór prądu przez dysk NVME M.2 nie może przekraczać 1 A.

Standard M.2 wymaga zapewnienia zasilania o napięciu 3,3V i prądzie o wartości do 3 A. Znamionowy pobór prądu, podawany przez producentów dysków, dotyczy pracy z pełnym interfejsem PCI Express GenX **x4**, przy maksymalnej wydajności dysku, natomiast podczas pracy z interfejsem **x1** i mniejszą wydajnością pobór prądu jest mniejszy. W praktyce wiele dysków może działać poprawnie przy ograniczeniu prądu do 1 A z interfejsem PCI Express Gen2 x1, zastosowanym w Raspberry Pi 5.

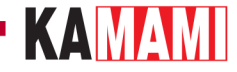

### Zamontowanie wentylatora

Na płytce adaptera KAmod RPi5 PCle-M.2 znajdują się podłużne otwory, które usprawniają cyrkulację powietrza chłodzącego komputerek Raspberry Pi 5. Konstrukcja adaptera nie blokuje możliwości zastosowania radiatora z wentylatorem dedykowanego dla Raspberry Pi 5. W przypadku, gdy dodatkowe chłodzenie nie jest zamontowane, istnieje możliwość zamontowania wentylatorka o rozmiarze 25x25 mm na dolnej stronie płytki adaptera. Na płytce znajdują się otwory umożliwiające umieszczenie odpowiednich śrub.

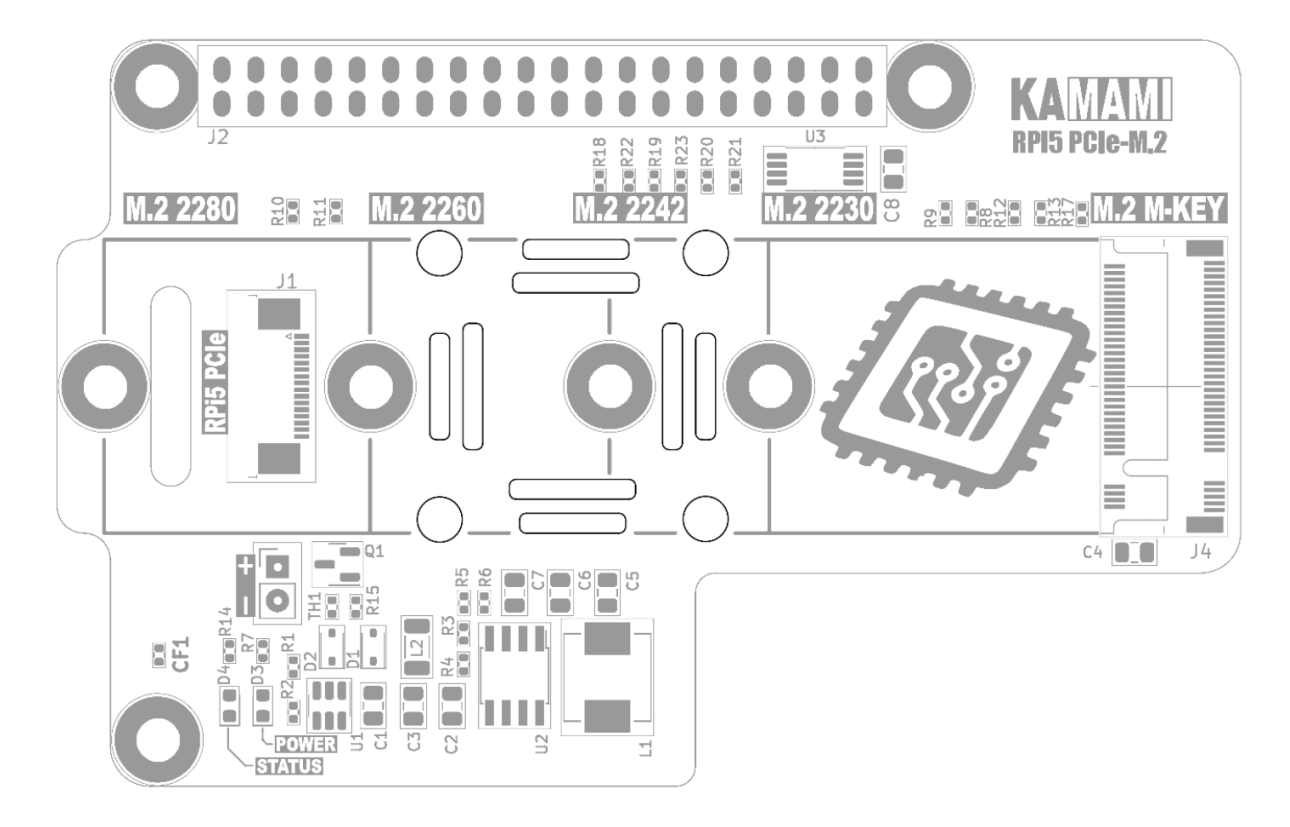

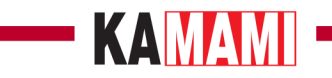

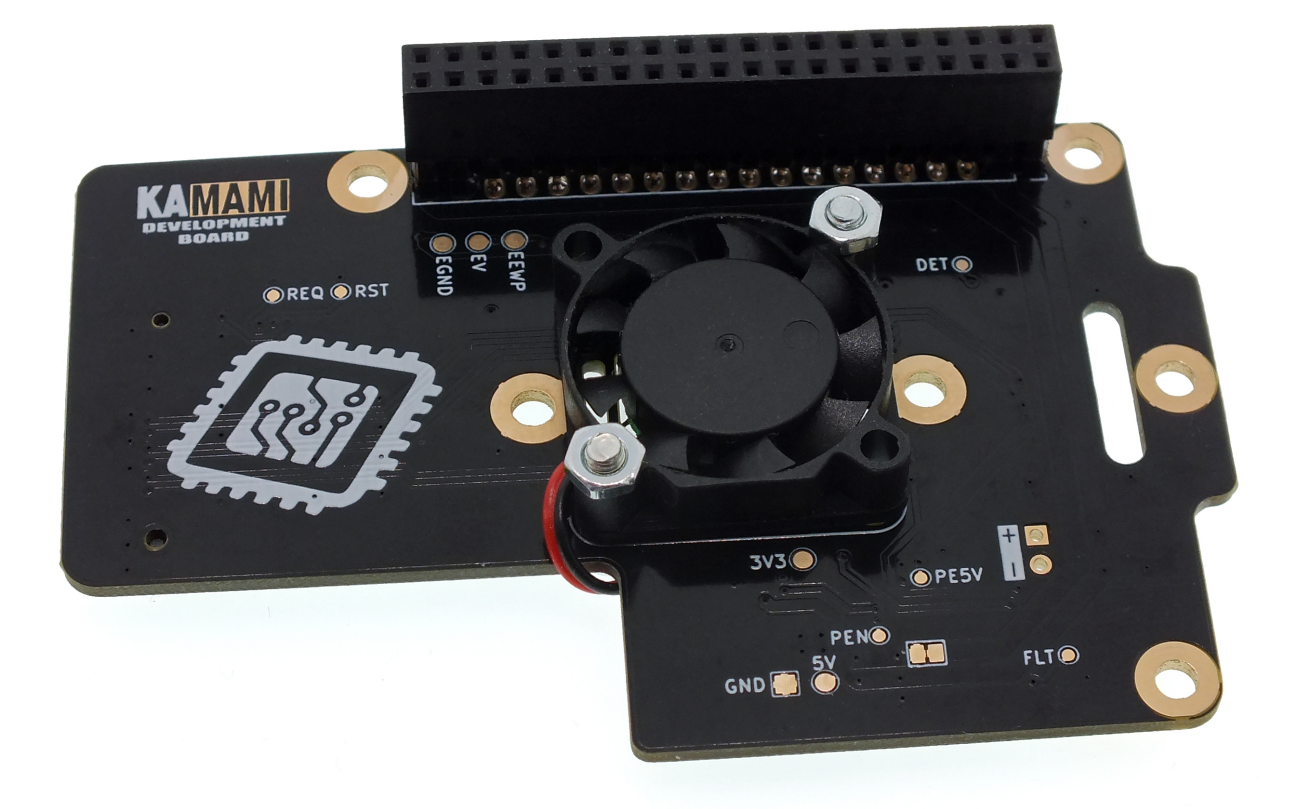

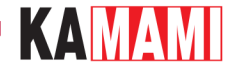

### Zasilanie wentylatora

Na płytce znajduje się złącze, które może zasilać dodatkowy wentylator. Dostarcza napięcia, które jest regulowane wartością temperatury – im temperatura adaptera będzie wyższa, tym napięcie będzie bliższe wartości 5 V. Dodatkowo, wentylator będzie całkowicie wyłączany po wyłączeniu komputerka (w stanie czuwania). Maksymalny prąd wentylatora nie może przekroczyć wartości 0,3 A.

Ŏ 12 U3 **RPI5 PCIe-M.2 E**R20 **0.0** R21 **R22** R18 ۳ M.2 2230 8 M.2 2280 R110 M.2 2260 28 B:: 28 E228 M.2 M-KEY **RPI5 PCle Q**1 C4 J4 R5 **R6** 0 R15 imi R4 Ì 1 Ľ 5 5 ß 3 U2

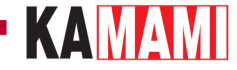

### Stałe zasilanie dysku NVME

Adapter doprowadza zasilanie do dysku NVME M.2 w sposób stały – dysk jest zasilany także wtedy, gdy komputerek Raspberry Pi 5 jest wyłączony (w stanie czuwania). Niektóre dyski pozwalają na prawidłowe uruchomienie systemu operacyjnego tylko w takiej konfiguracji.

Adapter KAmod RPi5 PCIe-M.2 oferuje, także inną konfigurację – zasilanie dysku będzie wyłączane po wyłączeniu Raspberry Pi 5 (w stanie czuwania). Takie rozwiązanie pozwala ograniczyć pobór energii całego zestawu w stanie czuwania, ale może zakłócić prawidłowe uruchamianie systemu. Aby włączyć tryb oszczędny należy usunąć z płytki element oznaczony CF1.

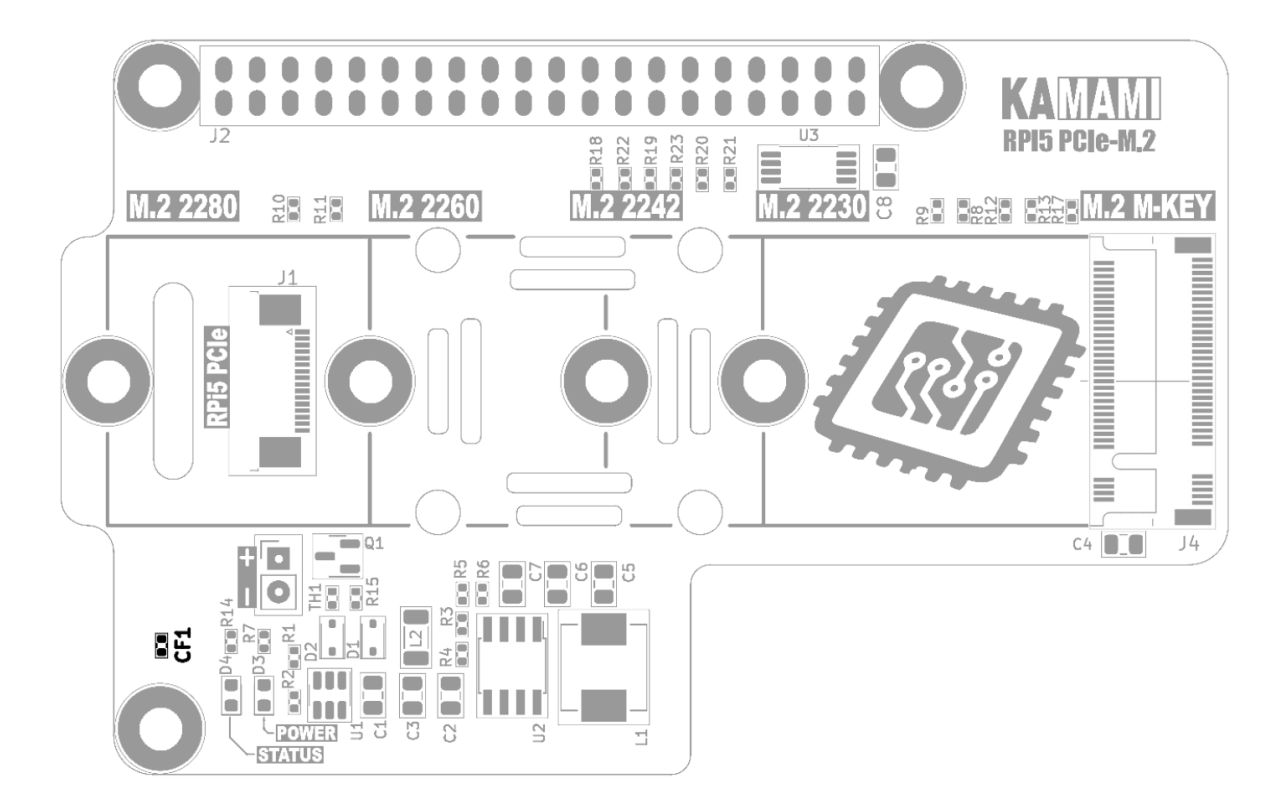

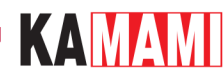

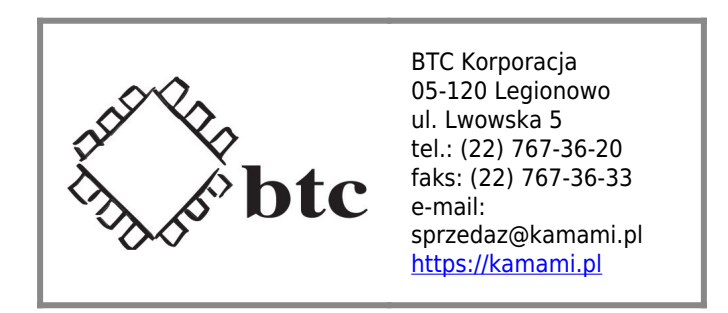

Zastrzegamy prawo do wprowadzania zmian bez uprzedzenia.

Oferowane przez nas płytki drukowane mogą się różnić od prezentowanej w dokumentacji, przy czym zmianom nie ulegają jej właściwości użytkowe.

BTC Korporacja gwarantuje zgodność produktu ze specyfikacją.

BTC Korporacja nie ponosi odpowiedzialności za jakiekolwiek szkody powstałe bezpośrednio lub pośrednio w wyniku użycia lub nieprawidłowego działania produktu.

BTC Korporacja zastrzega sobie prawo do modyfikacji niniejszej dokumentacji bez uprzedzenia.